# カタログ等資料中の旧社名の扱いについて

2010年4月1日を以ってNECエレクトロニクス株式会社及び株式会社ルネサステクノロジ が合併し、両社の全ての事業が当社に承継されております。従いまして、本資料中には旧社 名での表記が残っておりますが、当社の資料として有効ですので、ご理解の程宜しくお願い 申し上げます。

ルネサスエレクトロニクス ホームページ (http://www.renesas.com)

2010年4月1日 ルネサスエレクトロニクス株式会社

【発行】ルネサスエレクトロニクス株式会社(http://www.renesas.com)

【問い合わせ先】http://japan.renesas.com/inquiry

## ご注意書き

- 本資料に記載されている内容は本資料発行時点のものであり、予告なく変更することがあります。当社製品のご購入およびご使用にあたりましては、事前に当社営業窓口で最新の情報をご確認いただきますとともに、当社ホームページなどを通じて公開される情報に常にご注意ください。
- 2. 本資料に記載された当社製品および技術情報の使用に関連し発生した第三者の特許権、著作権その他の知的 財産権の侵害等に関し、当社は、一切その責任を負いません。当社は、本資料に基づき当社または第三者の 特許権、著作権その他の知的財産権を何ら許諾するものではありません。
- 3. 当社製品を改造、改変、複製等しないでください。
- 4. 本資料に記載された回路、ソフトウェアおよびこれらに関連する情報は、半導体製品の動作例、応用例を説明するものです。お客様の機器の設計において、回路、ソフトウェアおよびこれらに関連する情報を使用する場合には、お客様の責任において行ってください。これらの使用に起因しお客様または第三者に生じた損害に関し、当社は、一切その責任を負いません。
- 5. 輸出に際しては、「外国為替及び外国貿易法」その他輸出関連法令を遵守し、かかる法令の定めるところに より必要な手続を行ってください。本資料に記載されている当社製品および技術を大量破壊兵器の開発等の 目的、軍事利用の目的その他軍事用途の目的で使用しないでください。また、当社製品および技術を国内外 の法令および規則により製造・使用・販売を禁止されている機器に使用することができません。
- 6. 本資料に記載されている情報は、正確を期すため慎重に作成したものですが、誤りがないことを保証するものではありません。万一、本資料に記載されている情報の誤りに起因する損害がお客様に生じた場合においても、当社は、一切その責任を負いません。
- 7. 当社は、当社製品の品質水準を「標準水準」、「高品質水準」および「特定水準」に分類しております。また、 各品質水準は、以下に示す用途に製品が使われることを意図しておりますので、当社製品の品質水準をご確 認ください。お客様は、当社の文書による事前の承諾を得ることなく、「特定水準」に分類された用途に当 社製品を使用することができません。また、お客様は、当社の文書による事前の承諾を得ることなく、意図 されていない用途に当社製品を使用することができません。当社の文書による事前の承諾を得ることなく、意図 されていない用途に当社製品を使用することができません。当社の文書による事前の承諾を得ることなく、 「特定水準」に分類された用途または意図されていない用途に当社製品を使用したことによりお客様または 第三者に生じた損害等に関し、当社は、一切その責任を負いません。なお、当社製品のデータ・シート、デ ータ・ブック等の資料で特に品質水準の表示がない場合は、標準水準製品であることを表します。
  - 標準水準: コンピュータ、OA 機器、通信機器、計測機器、AV 機器、家電、工作機械、パーソナル機器、 産業用ロボット
  - 高品質水準:輸送機器(自動車、電車、船舶等)、交通用信号機器、防災・防犯装置、各種安全装置、生命 維持を目的として設計されていない医療機器(厚生労働省定義の管理医療機器に相当)
  - 特定水準: 航空機器、航空宇宙機器、海底中継機器、原子力制御システム、生命維持のための医療機器(生命維持装置、人体に埋め込み使用するもの、治療行為(患部切り出し等)を行うもの、その他 直接人命に影響を与えるもの)(厚生労働省定義の高度管理医療機器に相当)またはシステム 等
- 8. 本資料に記載された当社製品のご使用につき、特に、最大定格、動作電源電圧範囲、放熱特性、実装条件その他諸条件につきましては、当社保証範囲内でご使用ください。当社保証範囲を超えて当社製品をご使用された場合の故障および事故につきましては、当社は、一切その責任を負いません。
- 9. 当社は、当社製品の品質および信頼性の向上に努めておりますが、半導体製品はある確率で故障が発生したり、使用条件によっては誤動作したりする場合があります。また、当社製品は耐放射線設計については行っておりません。当社製品の故障または誤動作が生じた場合も、人身事故、火災事故、社会的損害などを生じさせないようお客様の責任において冗長設計、延焼対策設計、誤動作防止設計等の安全設計およびエージング処理等、機器またはシステムとしての出荷保証をお願いいたします。特に、マイコンソフトウェアは、単独での検証は困難なため、お客様が製造された最終の機器・システムとしての安全検証をお願いいたします。
- 10. 当社製品の環境適合性等、詳細につきましては製品個別に必ず当社営業窓口までお問合せください。ご使用 に際しては、特定の物質の含有・使用を規制する RoHS 指令等、適用される環境関連法令を十分調査のうえ、 かかる法令に適合するようご使用ください。お客様がかかる法令を遵守しないことにより生じた損害に関し て、当社は、一切その責任を負いません。
- 11. 本資料の全部または一部を当社の文書による事前の承諾を得ることなく転載または複製することを固くお 断りいたします。
- 12. 本資料に関する詳細についてのお問い合わせその他お気付きの点等がございましたら当社営業窓口までご 照会ください。
- 注1. 本資料において使用されている「当社」とは、ルネサスエレクトロニクス株式会社およびルネサスエレク トロニクス株式会社がその総株主の議決権の過半数を直接または間接に保有する会社をいいます。
- 注 2. 本資料において使用されている「当社製品」とは、注 1 において定義された当社の開発、製造製品をいい ます。

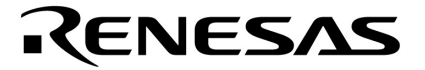

# ユーザーズ・マニュアル

# 漢字表示デモンストレーション用ベース・ボード

# 対象デバイス

78K0/KB2**マイクロコントローラ** 78K0/KC2**マイクロコントローラ** 78K0/KD2**マイクロコントローラ** 78K0/KE2**マイクロコントローラ** 78K0R/KE3**マイクロコントローラ** 78K0R/KE3**マイクロコントローラ** 78K0R/KF3**マイクロコントローラ** 78K0R/KG3**マイクロコントローラ** 78K0R/KH3**マイクロコントローラ** 78K0R/KJ3**マイクロコントローラ** 78K0R/KJ3**マイクロコントローラ** 78K0R/KJ3**マイクロコントローラ** 

資料番号 U19207JJ2V0UM00(第2版) 発行年月 January 2009 N 〔メ モ〕

## 目次要約

- **第1章 概 説** … 10
- 第2章 セットアップ方法 ... 12
- 第3章 ボード仕様 ... 18
- 第4章 ボード設計情報 ... 34
- 付録A 改版履歴 ... 44

### 入力端子の印加波形

入力ノイズや反射波による波形歪みは誤動作の原因になりますので注意してください。

CMOSデバイスの入力がノイズなどに起因して, VL(MAX.)からVH(MIN.)までの領域にとど まるような場合は,誤動作を引き起こす恐れがあります。入力レベルが固定な場合はもちろん, VL (MAX.)からVH(MIN.)までの領域を通過する遷移期間中にチャタリングノイズ等が入らないよ うご使用ください。

### 未使用入力の処理

CMOSデバイスの未使用端子の入力レベルは固定してください。

未使用端子入力については、CMOSデバイスの入力に何も接続しない状態で動作させるのではな く、プルアップかプルダウンによって入力レベルを固定してください。また、未使用の入出力端子 が出力となる可能性(タイミングは規定しません)を考慮すると、個別に抵抗を介してVoDまたは GNDに接続することが有効です。

資料中に「未使用端子の処理」について記載のある製品については,その内容を守ってください。

#### 静電気対策

#### MOSデバイス取り扱いの際は静電気防止を心がけてください。

MOSデバイスは強い静電気によってゲート絶縁破壊を生じることがあります。運搬や保存の際に は,当社が出荷梱包に使用している導電性のトレーやマガジン・ケース,または導電性の緩衝材, 金属ケースなどを利用し,組み立て工程にはアースを施してください。プラスチック板上に放置し たり,端子を触ったりしないでください。

また,MOSデバイスを実装したボードについても同様の扱いをしてください。

#### 初期化以前の状態

#### 電源投入時, MOSデバイスの初期状態は不定です。

電源投入時の端子の出力状態や入出力設定,レジスタ内容などは保証しておりません。ただし, リセット動作やモード設定で定義している項目については,これらの動作ののちに保証の対象とな ります。

リセット機能を持つデバイスの電源投入後は,まずリセット動作を実行してください。

### 電源投入切断順序

内部動作および外部インタフェースで異なる電源を使用するデバイスの場合,原則として内部電源を投入した後に外部電源を投入してください。切断の際には,原則として外部電源を切断した後に内部電源を切断してください。逆の電源投入切断順により,内部素子に過電圧が印加され,誤動 作を引き起こしたり,異常電流が流れ内部素子を劣化させたりする場合があります。

資料中に「電源投入切断シーケンス」についての記載のある製品については,その内容を守って ください。

#### 電源OFF時における入力信号

当該デバイスの電源がOFF状態の時に,入力信号や入出力プルアップ電源を入れないでください。 入力信号や入出力プルアップ電源からの電流注入により,誤動作を引き起こしたり,異常電流が流 れ内部素子を劣化させたりする場合があります。

資料中に「電源OFF時における入力信号」についての記載のある製品については,その内容を守ってください。

- 本資料に記載されている内容は2009年1月現在のもので、今後、予告なく変更することがあります。
   量産設計の際には最新の個別データ・シート等をご参照ください。
- ・文書による当社の事前の承諾なしに本資料の転載複製を禁じます。当社は、本資料の誤りに関し、一切その責を負いません。
- 当社は、本資料に記載された当社製品の使用に関連し発生した第三者の特許権、著作権その他の知的 財産権の侵害等に関し、一切その責を負いません。当社は、本資料に基づき当社または第三者の特許 権、著作権その他の知的財産権を何ら許諾するものではありません。
- 本資料に記載された回路、ソフトウエアおよびこれらに関連する情報は、半導体製品の動作例、応用 例を説明するものです。お客様の機器の設計において、回路、ソフトウエアおよびこれらに関連する 情報を使用する場合には、お客様の責任において行ってください。これらの使用に起因しお客様また は第三者に生じた損害に関し、当社は、一切その責を負いません。
- 当社は、当社製品の品質、信頼性の向上に努めておりますが、当社製品の不具合が完全に発生しないことを保証するものではありません。また、当社製品は耐放射線設計については行っておりません。当社製品をお客様の機器にご使用の際には、当社製品の不具合の結果として、生命、身体および財産に対する損害や社会的損害を生じさせないよう、お客様の責任において冗長設計、延焼対策設計、誤動作防止設計等の安全設計を行ってください。
- ・当社は、当社製品の品質水準を「標準水準」、「特別水準」およびお客様に品質保証プログラムを指定していただく「特定水準」に分類しております。また、各品質水準は、以下に示す用途に製品が使われることを意図しておりますので、当社製品の品質水準をご確認ください。
  - 標準水準:コンピュータ、OA機器、通信機器、計測機器、AV機器、家電、工作機械、パーソナル 機器、産業用ロボット
  - 特別水準:輸送機器(自動車,電車,船舶等),交通用信号機器,防災・防犯装置,各種安全装置, 生命維持を目的として設計されていない医療機器
  - 特定水準:航空機器,航空宇宙機器,海底中継機器,原子力制御システム,生命維持のための医療 機器,生命維持のための装置またはシステム等

当社製品のデータ・シート、データ・ブック等の資料で特に品質水準の表示がない場合は、標準水準 製品であることを表します。意図されていない用途で当社製品の使用をお客様が希望する場合には、 事前に当社販売窓口までお問い合わせください。

(注)

- (1)本事項において使用されている「当社」とは、NECエレクトロニクス株式会社およびNECエレ クトロニクス株式会社がその総株主の議決権の過半数を直接または間接に保有する会社をいう。
- (2) 本事項において使用されている「当社製品」とは、(1) において定義された当社の開発、製造製品をいう。

M8E0710J

## はじめに

- 対象者 このマニュアルは、ドット・マトリクスLCDによる漢字表示を含むマンマシン・インタフェース機能 を設計,開発するユーザを対象とします。
- 目 的 漢字表示デモンストレーション用ベース・ボードの取り扱い方法,仕様についてユーザに理解していた だくことを目的とします。
- このマニュアルは,大きく分けて次の内容で構成しています。 構成

・概 説

- ・セットアップ方法
- ・ボード仕様
- ・ボード設計情報
- 読み方 このマニュアルの読者には,電気,論理回路に関する一般知識を必要とします。

本ボードに組み合わせる漢字表示デモンストレーション用デバイス・ボードの取り扱い方法および漢 字表示デモンストレーション・プログラムの操作方法を理解しようとするとき 各デバイス・ボードのユーザーズ・マニュアルを参照してください。

凡 例 データ表記の重み: 左が上位桁, 右が下位桁

> アクティブ・ローの表記: xxx (端子,信号名称に上線) メモリ・マップのアドレス:上部 - 上位,下部 - 下位 注 :本文中に付けた注の説明 注意:気を付けて読んでいただきたい内容 備考:本文の補足説明 数の表記:2進数 ... xxxxまたはxxxxB

10進数 ... xxxx

16進数 ... xxxxH

2のべき数を示す接頭語(アドレス空間,メモリ容量):

 $K(\mp \Box) \dots 2^{10} = 1024$ 

- M (メガ) ... 2<sup>20</sup> = 1024<sup>2</sup>
- G (ギガ) ... 2<sup>30</sup> = 1024<sup>3</sup>

## **関連資料** 関連資料は暫定版の場合がありますが,この資料では「暫定」の表示をしておりません。あらかじめご 了承ください。

漢字表示デモンストレーション・ボードの関連資料

| 資料名                                          | 資料                           | 播号 |
|----------------------------------------------|------------------------------|----|
|                                              | 和文                           | 英文 |
| 漢字表示デモンストレーション用ベース・ボード ユーザーズ・マニュアル           | このマニュアル                      | 未定 |
| <br>漢字表示デモンストレーション用78K0/KF2ボード ユーザーズ・マニュアル   | U19208J                      | 未定 |
| 漢字表示デモンストレーション用78K0R/KG3ボード ユーザーズ・マニュアル      | U19209J                      | 未定 |
| 漢字表示デモンストレーション用V850ES/JG3ボード ユーザーズ・マニュアル     | U19210J                      | 未定 |
|                                              | U19211J                      | 未定 |
|                                              | U19212J                      | 未定 |
|                                              | U19213J                      | 未定 |
| 78K0/Kx2サンプル・プログラム(簡易OS編)アプリケーション・ノート        | U19214J                      | 未定 |
| 78K0R/Kx3サンプル・プログラム(簡易OS編)アプリケーション・ノート       | U19215J                      | 未定 |
| V850ES/Jx3サンプル・プログラム(簡易OS編)アプリケーション・ノート      | U19216J                      | 未定 |
| 漢字フォント・ユーティリティ ユーザーズ・マニュアル                   | U19527J <sup><b>洼1</b></sup> | 未定 |
|                                              | U19528J <sup>注1</sup>        | 未定 |
|                                              | U19529J <sup>注1</sup>        | 未定 |
| V850ES/Jx3 サンプル・プログラム(フォント選択編)アプリケーション・ノート   | U19530J <sup><b>注1</b></sup> | 未定 |
| 漢字表示デモンストレーション用拡張ボード ユーザーズ・マニュアル             | U19526J <sup>注2</sup>        | 未定 |
| 78K0/Kx2 サンプル・プログラム(ドットLCD制御編)アプリケーション・ノート   | U19531J <sup>洼2</sup>        | 未定 |
| 78K0R/Kx3 サンプル・プログラム(ドットLCD制御編)アプリケーション・ノート  | U19532J <sup><b>注2</b></sup> | 未定 |
| V850ES/Jx3 サンプル・プログラム(ドットLCD制御編)アプリケーション・ノート | U19533J <sup>建2</sup>        | 未定 |

**注**1. 2009年春発行予定

**注**2. 2009年夏発行予定

開発ツール (ハードウエア)のおもな資料 (ユーザーズ・マニュアル)

| 資料名                                   | 資料番号    |         |  |  |  |  |
|---------------------------------------|---------|---------|--|--|--|--|
|                                       | 和文      | 英 文     |  |  |  |  |
| QB-MINI2 プログラミング機能付きオンチップ・デバック・エミュレータ | U18371J | U18371E |  |  |  |  |
| PG-FP4 フラッシュ・メモリ・プログラマ ユーザーズ・マニュアル    | U15260J | U15260E |  |  |  |  |

## 注意 上記関連資料は予告なしに内容を変更することがあります。設計などには,必ず最新の資料をご使用くださ

ι١.

## 目 次

- 第1章 概 説 … 10 1.1 特 徴 … 10 1.2 **システム構成** … 11
- 第2章 セットアップ方法 … 12
  - 2.1 各部名称 ... 12
  - 2.2 セットアップ手順 … 13
    2.2.1 デバイス・ボードの取り付け … 13
    2.2.2 ジャンパ設定 … 14
    2.2.3 スイッチ設定 … 14
    2.2.4 ACアダプタの接続 … 14
    2.2.5 ホスト・マシンの設定と接続 … 15
    2.2.6 QB-MINI2の設定と接続 … 16

## 第3章 ボード仕様 ... 18

- 3.1 構成図 ... 18 3.2 **コネクタ** ... 19 3.2.1 デバイス・ボード接続コネクタ ... 19 3.2.2 DCジャック ... 21 3.2.3 USBミニBコネクタ ... 21 3.2.4 ツール接続コネクタ ... 21 3.2.5 ポート拡張端子 ... 21 3.2.6 シリアル拡張端子 ... 21 3.2.7 I<sup>2</sup>C拡張端子 ... 22 3.2.8 テスト端子 ... 22 3.2.9 電源選択端子 ... 23 3.3 スイッチ,ポテンショメータ ... 24 3.3.1 リセット・ボタン ... 24 3.3.2 ポート・レベル設定スイッチ ... 24 3.3.3 キー・マトリクス ... 24 3.3.4 ポテンショメータ ... 25 3.3.5 I<sup>2</sup>C拡張スイッチ ... 25 3.4 表示,ブザー ... 26 3.4.1 "H"/"L"レベル表示 ... 26 3.4.2 数值LED表示 ... 26 3.4.3 グラフィックLCD表示 ... 27 3.4.4 I<sup>2</sup>C拡張LED表示 ... 28 3.4.5 ブザー ... 28 3.5 各部機能 ... 29 3.5.1 USB - UARTブリッジIC ... 29 3.5.2 EEPROM ... 29 3.5.3 3ch8ビットD/Aコンバータ ... 30
  - 3.5.4 簡易8ビットD/Aコンバータ ... 30

- 3.5.5 I<sup>2</sup>C拡張デバイス ... 31 3.5.6 赤外LED ... 31 3.5.7 赤外受光モジュール ... 32 3.6 **諸 元** ... 33
- 第4章 ボード設計情報 … 34 4.1 回路情報 … 34
  - 4.1.1 回路ファイル構成 … 34
    4.1.2 回路図(縮小版) … 34
    4.2 基板情報 … 36
    4.2.1 基板ファイル構成 … 36
    4.2.2 基板仕様例 … 36
    4.2.3 基板図(縮小版) … 36
    4.3 実装情報 … 41
    4.3.1 実装ファイル構成 … 41
    4.3.2 実装上の注意事項 … 41
    - 4.3.2 実表工の注意事項 … 41 4.3.3 実装図およびメタル・マスク図(縮小版) … 42
- 付録A 改版履歴 ... 44

## 第1章 概 説

この章では,漢字表示デモンストレーション用ベース・ボードの特徴,デモンストレーション用のシステム構成 について説明します。

## 1.1 特 徵

ベース・ボードには以下の機能が搭載されています。ベース・ボードとデバイス・ボードを組み合わせること により漢字表示のデモンストレーションができます。

#### (1) 表示機能

・グラフィックLCD表示:128x64ドット,PWM調光可能なバックライト有り。

- ・数値LED表示:12桁
- ・ポート接続LED:16本
- ・I<sup>2</sup>C接続LED:8本

#### (2) スイッチ機能

- ・キー・マトリクス:48キー
- ・ポート接続スイッチ:16本
- ・I<sup>2</sup>C接続スイッチ:8本

### (3) ブザー機能

・ボリューム付き圧電ブザー

#### (4)アナログ入出力機能

- ・アナログ入力用ポテンショメータ:4本
- ・アナログ入力用簡易8ビットD/Aコンバータ:1ch
- ・シリアル・インタフェース接続D/Aコンバータ:3ch

#### (5)シリアル・インタフェース機能

- ・UART: CMOSレベルx1ch, USBブリッジ接続x1ch
- ・CSI(クロック同期シリアル):1ch
- $\cdot I^2C$  : 1ch

#### (6) 赤外線インタフェース機能

- ・赤外線リモコン用LED
- ・赤外線リモコン用受光モジュール

#### (7)ストレージ機能

・シリアルEEPROM:32Kバイト

## 1.2 システム構成

デモンストレーションを行うには最低限,ベース・ボード,デバイス・ボード,ACアダプタが必要です。デモンストレーションの内容によっては,ホスト・マシンやオンチップ・デバッグ・エミュレータ(QB-MINI2)も必要になります。全体の接続構成を次の図に示します。

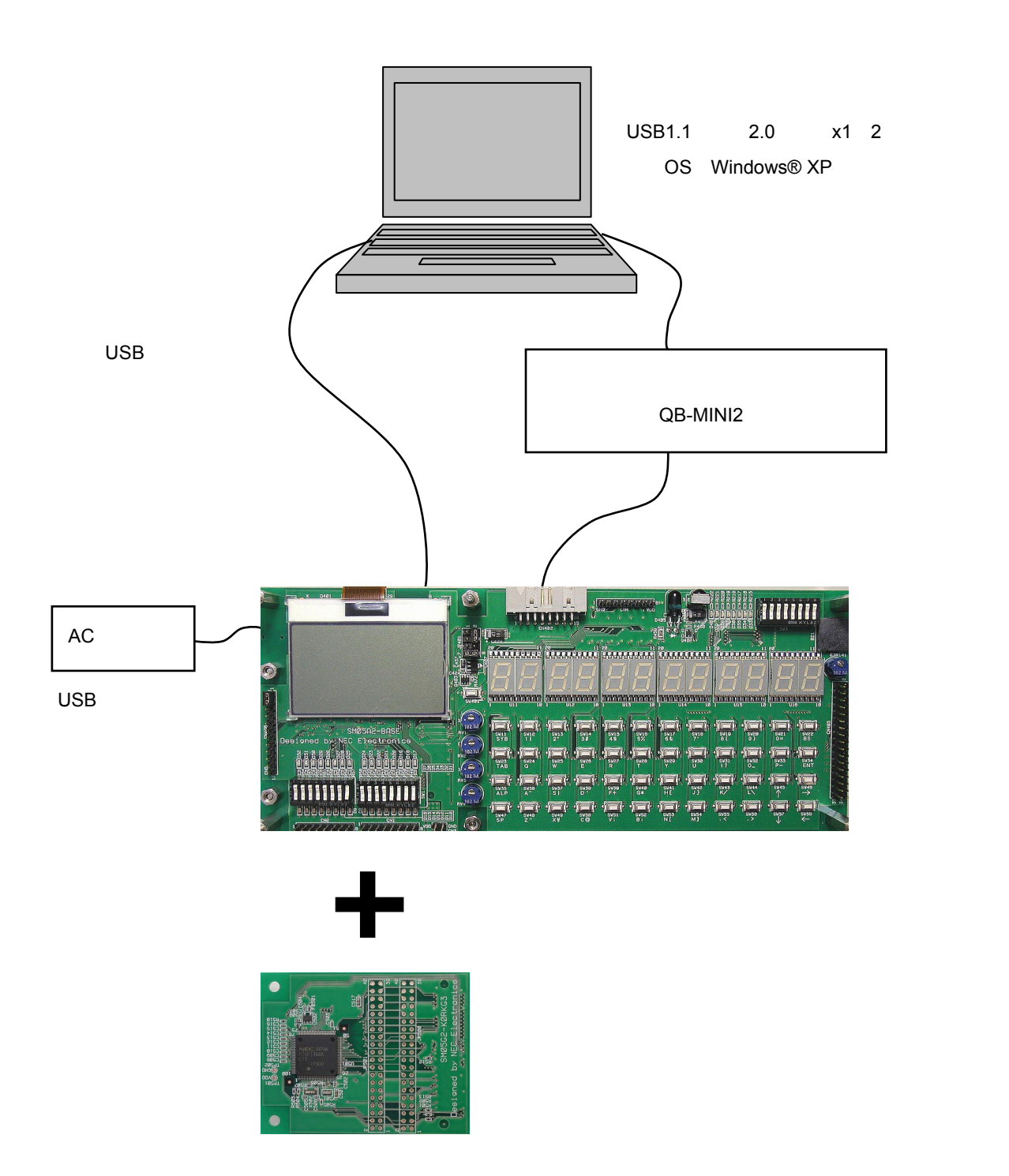

図1-1 システム構成

## 第2章 セットアップ方法

この章では,ベース・ボードのセットアップ方法,ホスト・マシンとの接続方法,オンチップ・デバッグ・エミ ュレータとの接続方法について説明します。

## 2.1 各部名称

図2 - 1 各部名称

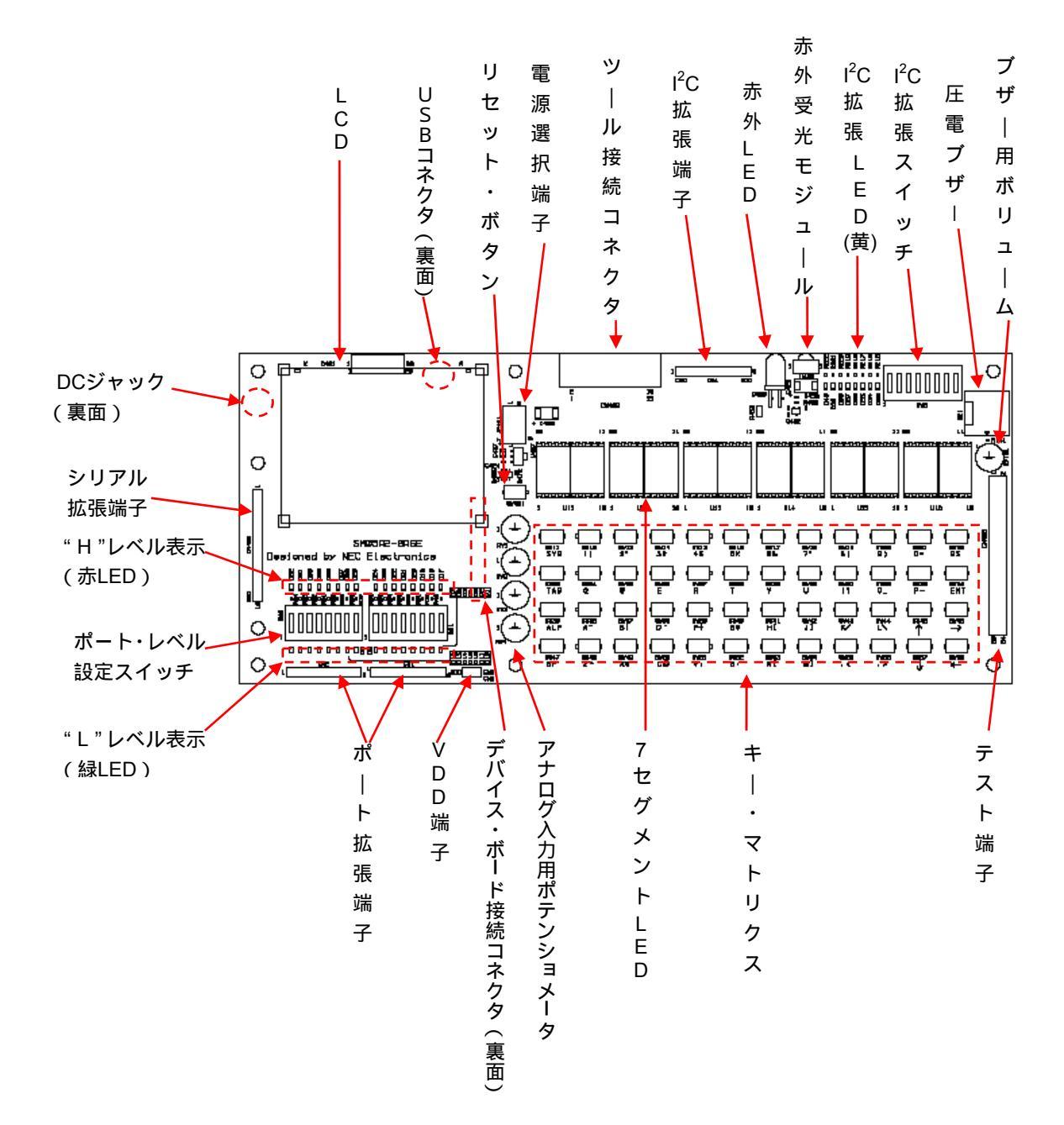

## 2.2 セットアップ手順

セットアップは次の順序で行います。

- (1) デバイス・ボードの取付
- (2) ジャンパ設定
- (3)スイッチ設定
- (4) ACアダプタの接続
- (5)ホスト・マシンの設定と接続
- (6) QB-MINI2の設定と接続

## 2.2.1 デバイス・ボードの取り付け

注意:デバイス・ボードの取り付けはACアダプタおよびUSBケーブルを外した状態で行ってください。

- (1) デバイス・ボードをデバイス接続コネクタにはめ込みます。
- (2)脱落防止のためM3ねじを取り付けます。

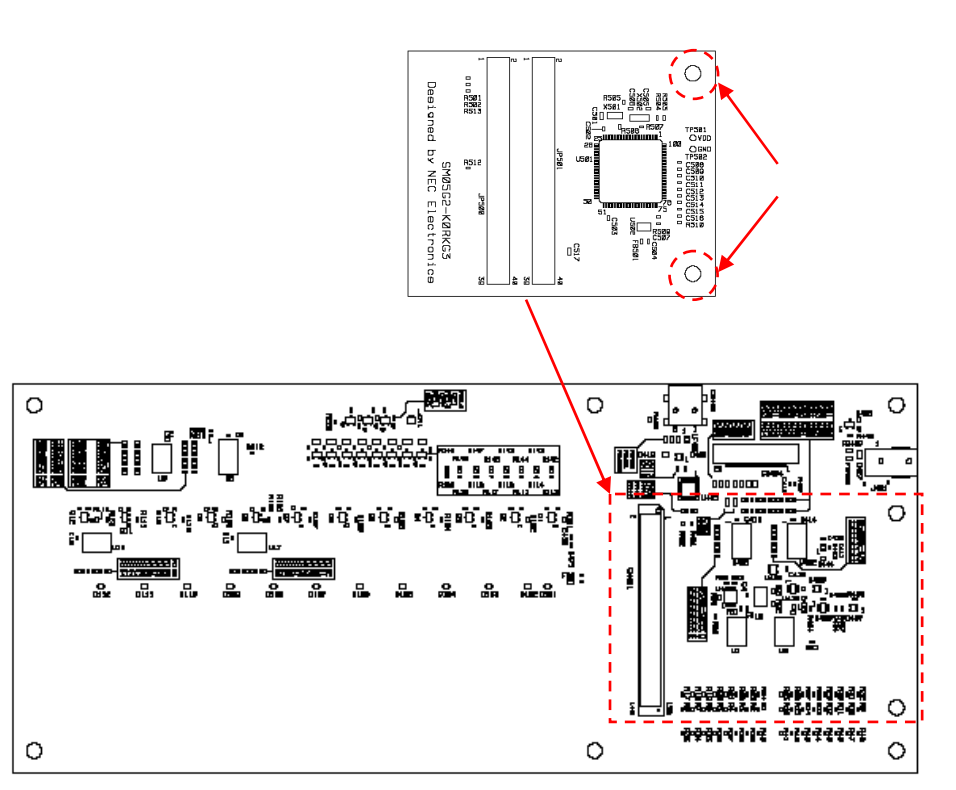

ベース・ボード

## 2.2.2 ジャンパ設定

電源選択端子およびシリアル拡張端子のジャンパ設定を行います。

#### (1) 電源選択端子のジャンパ設定

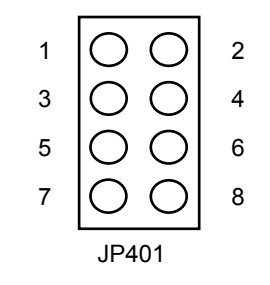

ボード電源 (VCC) 選択

・1 - 2間ショート: DCジャック (ACアダプタ) から5 Vを給電します。

・2 - 4間ショート: USBコネクタから給電します。無条件で0.1 Aを超えて消費する可能性がありま す。接続相手に十分な供給能力があることを確認の上で選択してください。

デバイス 電源 (VDD) 選択

・7-8間ショート: 3.3 V (0.2 A程度まで消費可能)

・5 - 7間ショート:5V(ボード電源から供給)。ただし,5V非対応のデバイス・ボードを接続して いる場合は,5 - 7間をショートしてもデバイス電源は供給されません。

(2) シリアル拡張端子のLCD電源ジャンパの設定

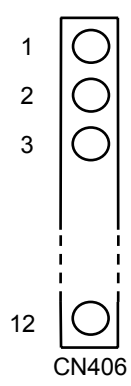

1-2間ショート:LCD電源として3Vを供給します。

(1:3V出力,2:LCD電源端子)

### 2.2.3 スイッチ設定

ポート・レベル設定スイッチをいったん全て"L"レベルに設定します。

(スイッチの下側を押すと"L"レベルになります。)

接続しているデバイス・ボードのユーザーズ・マニュアルを参照して,デモンストレーション・モードに 応じたスイッチ設定を行います。

## 2.2.4 ACアダプタの接続

電源ジャンパの設定でDCジャックからの給電を選択した場合は,ベース・ボードに添付されているACアダプ タを接続します。接続するデバイス・ボードによっては,ここまでの準備でスタンド・アローン・デモンスト レーションが可能になります。

### 2.2.5 ホスト・マシンの設定と接続

ホスト・コマンドによりデモンストレーションを制御する場合はドライバのインストールとターミナル・ソ フトウエアの設定が必要です。以下, Windows XPの場合の例を示します。

#### (1) 仮想COMドライバのインストール

USBブリッジとしてCP2103を使用しています。下記URLからWindows XP用仮想COMドライバ (VCP Driver Kit)をダウンロードしてインストールします。見つからない場合はVCPで検索して見てください。 https://www.silabs.com/products/mcu/Pages/USBtoUARTBridgeVCPDrivers.aspx

#### (2) USBケーブルの接続

ベース・ボードに添付されているUSBケーブルでベース・ボードとホスト・マシンを接続します。 ホスト・マシンが新しいデバイスを認識して使用可能な状態になったらCOMポート番号を調べます。 Windows XPの場合は,コントロールパネル システム ハードウエア デバイス・マネージャ ポート (COMとLPT)を順にクリックすることにより調べられます。

#### (3) ターミナル・ソフトウエアの設定

ターミナル・ソフトウエアを起動し,接続しているデバイス・ボードのユーザーズ・マニュアルで指定 されている通信条件を設定します。以下,ハイパー・ターミナル(Windows XPの場合はC:¥Program Files¥Windows NTに格納)を使用する場合の標準的設定例を示します。

ハイパー・ターミナルを起動します。

初回は"接続の設定"画面で接続名称を入力します。2回目以降はキャンセルを押し,"ファイル" "開く"で初回に入力した接続名称を選択します。

次の画面で,前述(2)で調べたCOMポート番号を選択します。

"ポートの設定"で通信条件を選択します。下記は代表例ですが,デバイス・ボードによってはこの例とは異なる設定が必要になる場合があります。

| ビット/秒:57600 | データビット:8  |
|-------------|-----------|
| パリティ:なし     | ストップビット:1 |

フロー制御:ハードウエア

"ファイル""プロパティ""設定"で下記設定を行います。

キーの使い方:キーボードによるコピー&ペーストを行う場合はWindowsキーを選択します。 エンコード方法:Shift-JIS

ASCII設定:ASCII送信の行末改行とローカル・エコーの2つにチェックを付けます。

ターミナル・ウインドウ内にデモンストレーション制御のコマンドを入力します。コマンドの内容 は各デバイス・ボードのユーザーズ・マニュアルを参照してください。

例えば78K0R/KG3ボードで次のコマンドを入力するとデモンストレーション・プログラムの名称と リビジョンが返信されて画面に表示されます。

\$PV 入力コマンド #PVmSM05GV2 R02.00'00 返信メッセージ

ハイパー・ターミナルで改行が思いどうりにならない場合は他のターミナル・ソフトウエア(例えばフ リー・ソフトウエアのTera Term Pro(環境によっては.INIファイルのMaxComPortを増やす必要がありま す))を使用してください。

## 2.2.6 QB-MINI2の設定と接続

接続しているデバイス・ボードの種類によっては,QB-MINI2でプログラムの書き込みやデバッグを行うことが出来ます。

#### (1) プログラム書き込み時

ソフトウエアとしてQB-Programmerとパラメータ・ファイルが必要です。インストール方法などの 詳細は,QB-MINI2ユーザーズ・マニュアルおよびQB-MINI2添付のセットアップ・マニュアルを参照 してください。なお,QB-Programmerは,下記からたどるとダウンロードが出来ます。

http://www.necel.com/micro/ods/jpn/index.html

(見つけにくい場合は, "MINICUBE2シリーズ用ソフトウエア"で検索を行ってみてください。)

QB-MINI2側面のスライド・スイッチをデバイスに応じて設定し,QB-MINI2添付の16ピン・ターゲット・ケーブルをベース・ボードのツール接続コネクタに差し込みます。

| 対象デバイス                       | M1 - M2 スイッチ | 3 - T - 5 スイッチ |
|------------------------------|--------------|----------------|
| 78K0Sマイクロコントローラ              | M1           |                |
| 78K0マイクロコントローラ <sup>注1</sup> | M2           | т              |
| 78K0Rマイクロコントローラ              | M1           |                |
| V850マイクロコントローラ               | M2           |                |

表2-1 QB-MINI2スライド・スイッチ設定

注1. 78K0-OCDボード (デバッグ用)は付けないでください。

QB- Programmerを起動し, "Device" "Setup"の画面でパラメータ・ファイルを指定します。 通信速度などはデフォルト値のままで書ける場合もありますが,書き込めない場合は通信速度を下げ ます。また速度を下げても書けない場合はベース・ボードの電源選択ジャンパのVDD設定が5 Vにして 試してください。

"File " "Load "から書込み対象となるHexファイルを読み込みます。

"Device " "Auto procedure(EPV)"で書き込みできます。あるいはEraseとProgramを順に実行 します。

16ピン・ターゲット・ケーブルを外すとリセットが解除されてデバイス・ボードが動作します。

#### (2) デバッグ時

ソフトウエアとしてデバイスに応じたデバッガ(ID78K0R-QB, ID850QB, など)およびデバイス・ ファイルが必要になります。内容によってはコンパイラやアセンブラも必要になります。(1) 記載 のURLからたどって必要なソフトウエアをダウンロードし,インストールしてください。

なお,フリー・ツールのコンパイラ/アセンブラではオブジェクト・サイズ制限によりデモンスト レーション機能を全部ビルドできない場合があります。全機能をビルドする必要がある場合は,有償 版をお買い求めください。

QB-MINI2側面のスライド・スイッチをデバイスに応じて設定し,QB-MINI2添付の16ピン・ターゲット・ケーブルをベース・ボードのツール接続コネクタに差し込みます。

スライド・スイッチは表2-1の設定と同じです。ただし78K0マイクロコントローラの場合は, QB-MINI2添付の78K0-OCDボードを取り付ける必要があります。78K0-OCDボード上に発振器を付け るか否かはデバイス・ボードのユーザーズ・マニュアルを参照してください。

デバッガを起動します。デバイスによっては消去済でないと正常に起動できない場合があります。 その場合はいったんQB-Programmerで消去を行います。

なお標準的な漢字表示デモンストレーション・プログラムのセキュリティ・コードは消去状態と同 じくFFFFFFFFFFFFFFFFFFFFFFをなっています。

デバッガ起動中はベース・ボード,デバイス・ボードの電源を切らないようにしてください。リセット・ボタンは有効です。

なお,デバッガと同時にターミナル・ソフトウエアでホスト・コマンドによる操作を行う場合は, プログラム走行状態でコマンド入力してください。もしプログラム停止中にコマンド入力し,プログ ラム再開後に動作が継続できなくなった場合は,デバッガのリセット機能あるいはベース・ボード上 のリセット・ボタンにより初期化を行ってください。

## 第3章 ボード仕様

この章では,ベース・ボードの構成,コネクタの信号配置,スイッチ・表示・その他主要ブロックの仕様につい て説明します。

## 3.1 構成図

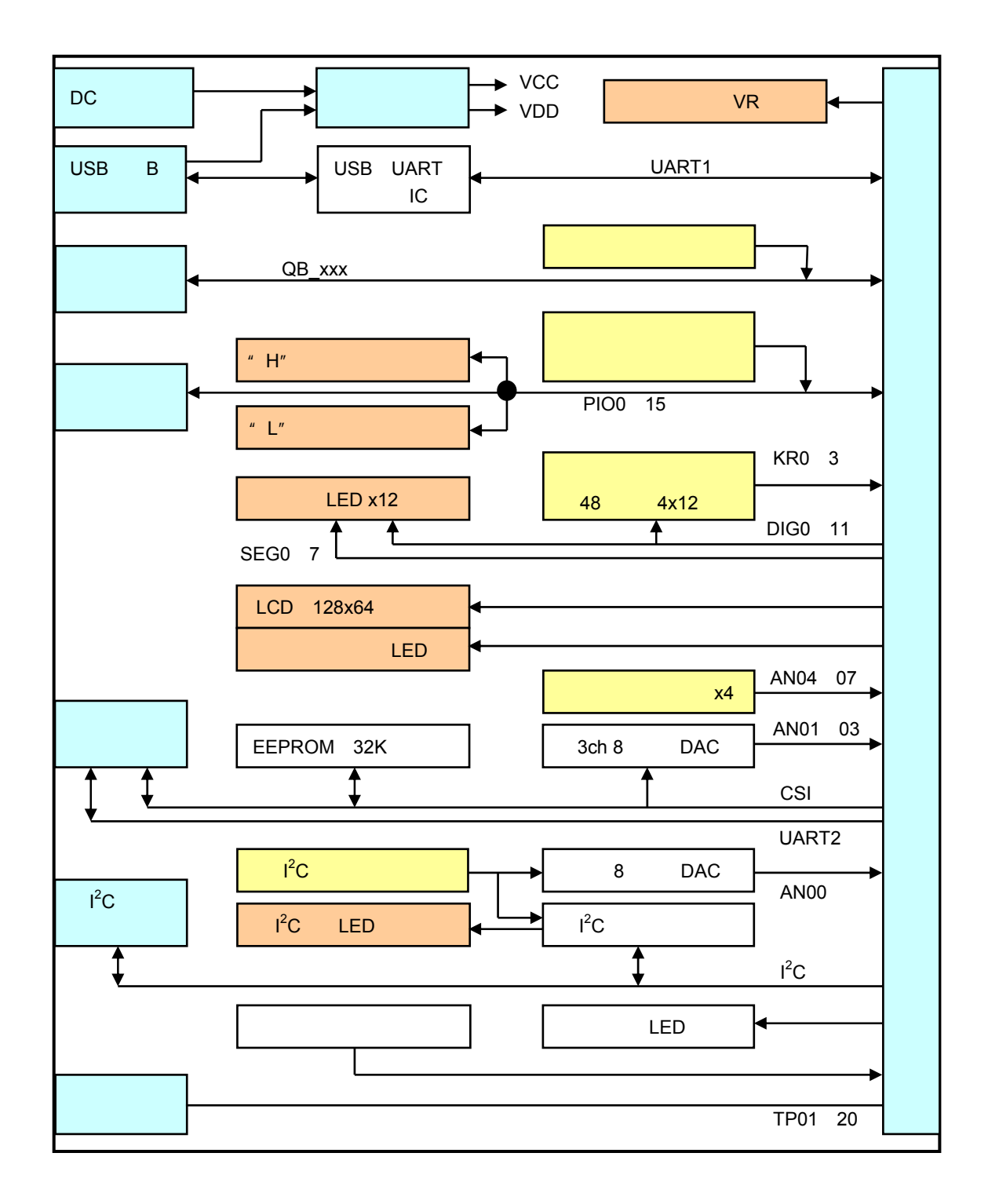

## 3.2 コネクタ

## 3.2.1 デバイス・ボード接続コネクタ

コネクタ形状:ヒロセFX8C-140S-SV(レセプタクル)

信号配置 :次の表に示します。入出力はデバイス・ボードから見た方向です。

| 内容                     | 信号名     | No. | No. | 信号名     | 内容                   |
|------------------------|---------|-----|-----|---------|----------------------|
| ツール接続信号                | QB_RESO | 2   | 1   | QB_SI   | ツール接続信号              |
| ツール接続信号                | QB_CLKI | 4   | 3   | QB_SO   | ツール接続信号              |
| 赤外LED駆動信号              | IRout   | 6   | 5   | QB_SCK  | ツール接続信号              |
| 38kHz赤外検出信号            | IRin    | 8   | 7   | QB_HS   | ツール接続信号              |
| I <sup>2</sup> C割り込み信号 | I2C_INT | 10  | 9   | QB_CLK  | ツール接続信号              |
| グランド                   | GND     | 12  | 11  | GND     | グランド                 |
| テスト端子                  | TP20    | 14  | 13  | QB_FMD1 | ツール接続信号              |
| テスト端子                  | TP19    | 16  | 15  | QB_DATA | ツール接続信号              |
| テスト端子                  | TP18    | 18  | 17  | QB_FMD0 | ツール接続信号              |
| テスト端子                  | TP17    | 20  | 19  | QB_RESI | ツール接続信号              |
| テスト端子                  | TP16    | 22  | 21  | LCD_BL  | LCDバックライト駆動信号        |
| テスト端子                  | TP15    | 24  | 23  | LCD_PS  | LCDインタフェース選択         |
| テスト端子                  | TP14    | 26  | 25  | LCD_RES | LCDリセット              |
| テスト端子                  | TP13    | 28  | 27  | LCD_CS  | LCDチップ・セレクト          |
| グランド                   | GND     | 30  | 29  | GND     | グランド                 |
| テスト端子                  | TP12    | 32  | 31  | D7/SDA  | LCDデータ・バス            |
| テスト端子                  | TP11    | 34  | 33  | D6/SCK  | LCDデータ・バス            |
| テスト端子                  | TP10    | 36  | 35  | D5      | LCDデータ・バス            |
| テスト端子                  | TP09    | 38  | 37  | D4      | LCDデータ・バス            |
| テスト端子                  | TP08    | 40  | 39  | D3      | LCDデータ・バス            |
| テスト端子                  | TP07    | 42  | 41  | D2      | LCDデータ・バス            |
| テスト端子                  | TP06    | 44  | 43  | D1      | LCDデータ・バス            |
| テスト端子                  | TP05    | 46  | 45  | D0      | LCDデータ・バス            |
| グランド                   | GND     | 48  | 47  | GND     | グランド                 |
| テスト端子                  | TP04    | 50  | 49  | WR      | ライト信号                |
| テスト端子                  | TP03    | 52  | 51  | RD      | リード信号                |
| テスト端子                  | TP02    | 54  | 53  | LCD_ON  | LCD電源ON信号            |
| テスト端子                  | TP01    | 56  | 55  | A00     | アドレス0                |
| 3線シリアル用チップ・セレクト        | CSI_CS0 | 58  | 57  | CSI_SI  | 3線シリアル用データ入力         |
| 3線シリアル用チップ・セレクト        | CSI_CS1 | 60  | 59  | CSI_SO  | 3線シリアル用データ出力         |
| ブザー信号                  | BUZ     | 62  | 61  | CSI_SCK | 3線シリアル用クロック          |
| l <sup>2</sup> Cデータ    | SDA     | 64  | 63  | SCL     | l <sup>2</sup> Cクロック |
| グランド                   | GND     | 66  | 65  | GND     | グランド                 |
| ボード電源                  | VCC     | 68  | 67  | VCC     | ボード電源                |
| デバイス電源                 | VDD     | 70  | 69  | VDD     | デバイス電源               |

表3 - 1 デバイス・ボード接続コネクタ信号配置(1/2)

| 内容         | 信号名   | No. | No. | 信号名   | 内容           |  |  |
|------------|-------|-----|-----|-------|--------------|--|--|
| 5 V禁止信号    | VBU   | 72  | 71  | VBU   | 5 V禁止信号      |  |  |
| 拡張アナログ入力信号 | AUin  | 74  | 73  | AUout | 拡張アナログ出力信号   |  |  |
| アナログ・グランド  | AGND  | 76  | 75  | AGND  | アナログ・グランド    |  |  |
| アナログ入力信号   | AN04  | 78  | 77  | AN00  | アナログ入力信号     |  |  |
| アナログ入力信号   | AN05  | 80  | 79  | AN01  | アナログ入力信号     |  |  |
| アナログ入力信号   | AN06  | 82  | 81  | AN02  | アナログ入力信号     |  |  |
| アナログ入力信号   | AN07  | 84  | 83  | AN03  | アナログ入力信号     |  |  |
| グランド       | GND   | 86  | 85  | GND   | グランド         |  |  |
| キー・リターン信号  | KR0   | 88  | 87  | PIO0  | ポート信号        |  |  |
| キー・リターン信号  | KR1   | 90  | 89  | PIO1  | ポート信号        |  |  |
| キー・リターン信号  | KR2   | 92  | 91  | PIO2  | ポート信号        |  |  |
| キー・リターン信号  | KR3   | 94  | 93  | PIO3  | ポート信号        |  |  |
| セグメント駆動信号  | SEG0  | 96  | 95  | PIO4  | ポート信号        |  |  |
| セグメント駆動信号  | SEG1  | 98  | 97  | PIO5  | ポート信号        |  |  |
| セグメント駆動信号  | SEG2  | 100 | 99  | PIO6  | ポート信号        |  |  |
| セグメント駆動信号  | SEG3  | 102 | 101 | PIO7  | ポート信号        |  |  |
| グランド       | GND   | 104 | 103 | GND   | グランド         |  |  |
| セグメント駆動信号  | SEG4  | 106 | 105 | PIO8  | ポート信号        |  |  |
| セグメント駆動信号  | SEG5  | 108 | 107 | PIO9  | ポート信号        |  |  |
| セグメント駆動信号  | SEG6  | 110 | 109 | PIO10 | ポート信号        |  |  |
| セグメント駆動信号  | SEG7  | 112 | 111 | PIO11 | ポート信号        |  |  |
| デジット駆動信号   | DIGO  | 114 | 113 | PIO12 | ポート信号        |  |  |
| デジット駆動信号   | DIG1  | 116 | 115 | PIO13 | ポート信号        |  |  |
| デジット駆動信号   | DIG2  | 118 | 117 | PIO14 | ポート信号        |  |  |
| デジット駆動信号   | DIG3  | 120 | 119 | PIO15 | ポート信号        |  |  |
| グランド       | GND   | 122 | 121 | GND   | グランド         |  |  |
| デジット駆動信号   | DIG4  | 124 | 123 | TxD1  | UART1データ送信   |  |  |
| デジット駆動信号   | DIG5  | 126 | 125 | RxD1  | UART1データ受信   |  |  |
| デジット駆動信号   | DIG6  | 128 | 127 | CTS1  | UART1送信許可入力  |  |  |
| デジット駆動信号   | DIG7  | 130 | 129 | RTS1  | UART1データ要求出力 |  |  |
| デジット駆動信号   | DIG8  | 132 | 131 | TxD2  | UART2データ送信   |  |  |
| デジット駆動信号   | DIG9  | 134 | 133 | RxD2  | UART2データ受信   |  |  |
| デジット駆動信号   | DIG10 | 136 | 135 | CTS2  | UART2送信許可入力  |  |  |
| デジット駆動信号   | DIG11 | 138 | 137 | RTS2  | UART2データ要求出力 |  |  |
| グランド       | GND   | 140 | 139 | GND   | グランド         |  |  |

表3-1 デバイス・ボード接続コネクタ信号配置(2/2)

## 3.2.2 DCジャック

ジャック形状:EIAJ-2(RC-5320A電圧区分2),センタ+。 推奨入力電圧:5V±5%

### 3.2.3 USB**ミニ**B**コネクタ**

ホスト・マシン接続用のコネクタです。

電源選択ジャンパの設定により,ボード電源をホスト・マシンから取ることが出来ます。この場合,コネク タ接続時点から0.1 Aを超える電流を消費する可能性がありますので,ホスト・マシンの電流供給能力に問題な い事を確認の上で接続をお願いします。

## 3.2.4 ツール接続コネクタ

QB-MINI2接続用のコネクタです。QB-MINI2添付の16ピン・ターゲット・ケーブルを接続します。

## 3.2.5 ポート拡張端子

ポート拡張端子はデバイス・ボード接続コネクタのPIO0~PIO15に接続された端子とVDD, GND端子から構成されています。端子配置は次の通りです。

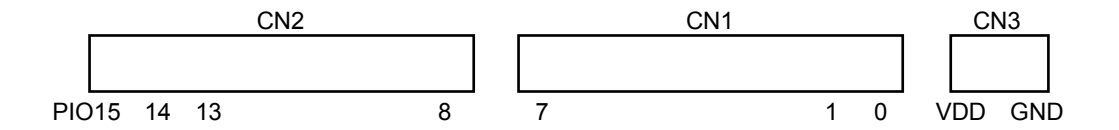

## 3.2.6 シリアル拡張端子

シリアル拡張端子は, CSI(3線シリアル・インタフェース)とUART2およびLCD電源設定から構成されています。端子配置は次の通りです。

CN406

| 1:+3V       | LCD用3 V出力。                          |
|-------------|-------------------------------------|
| 2 : VLCD    | LCD電源入力。通常は1 - 2間にショート・プラグを差しておきます。 |
| 3 : GND     | グランド。                               |
| 4 : SCK0    | CSIクロック出力。CMOSバッファ出力。               |
| 5 : SCK     | CSIクロック入出力。入力時には外部からクロック入力が出来ます。    |
| 6 : SO      | CSIデータ出力。CMOSバッファ出力。                |
| 7 : SI      | CSIデータ入力。                           |
| 8 : RTS/SEO | UART2またはCSIで使用する制御出力。CMOSバッファ出力。    |
| 9 : CTS/SEI | UART2またはCSIで使用する制御入力。               |
| 10 : RXD2   | UART2データ受信入力。                       |
| 11 : TXD2   | UART2データ送信出力。CMOSバッファ出力。            |
| 12 : GND    | グランド。                               |
|             |                                     |

## 3.2.7 I<sup>2</sup>C**拡張端子**

I<sup>2</sup>C拡張端子は,I<sup>2</sup>C信号,アドレス選択信号,プルアップ抵抗オフ信号から構成されています。端子配置は次の通りです。

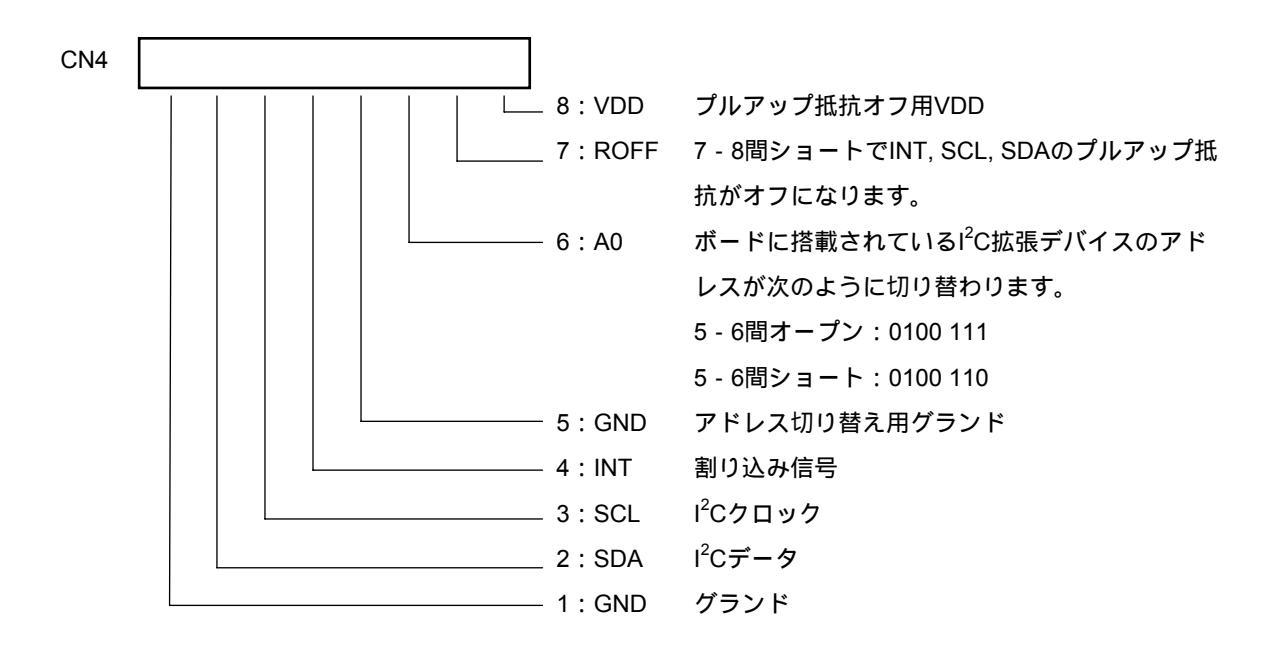

## 3.2.8 テスト端子

機能拡張やテスト信号観測のための端子です。 端子配置は次の通りです。なお入出力はデバイス・ボードから見た方向です。

| 内容             | 信号名  | No. | No. | 信号名   | 内容        |
|----------------|------|-----|-----|-------|-----------|
| シリアルD/Aコンバータ出力 | AN03 | 1   | 2   | AGND  | アナログ・グランド |
| デバイス電源         | VDD  | 3   | 4   | VDD   | デバイス電源    |
| テスト端子          | TP20 | 5   | 6   | TP18  | テスト端子     |
| テスト端子          | TP19 | 7   | 8   | TP17  | テスト端子     |
| グランド           | GND  | 9   | 10  | GND   | グランド      |
| テスト端子          | TP16 | 11  | 12  | TP08  | テスト端子     |
| テスト端子          | TP15 | 13  | 14  | TP07  | テスト端子     |
| テスト端子          | TP14 | 15  | 16  | TP06  | テスト端子     |
| テスト端子          | TP13 | 17  | 18  | TP05  | テスト端子     |
| グランド           | GND  | 19  | 20  | GND   | グランド      |
| テスト端子          | TP12 | 21  | 22  | TP04  | テスト端子     |
| テスト端子          | TP11 | 23  | 24  | TP03  | テスト端子     |
| テスト端子          | TP10 | 25  | 26  | TP02  | テスト端子     |
| テスト端子          | TP09 | 27  | 28  | TP01  | テスト端子     |
| ボード電源          | VCC  | 29  | 30  | VCC   | ボード電源     |
| アナログ・グランド      | AGND | 31  | 32  | AGND  | アナログ・グランド |
| 拡張アナログ入力       | AUin | 33  | 34  | AUout | 拡張アナログ出力  |

## 3.2.9 電源選択端子

ボード全体の電源およびデバイス電源の選択を行う端子です。ジャンパ設定方法は2.2.1(1)項を参照して ください。

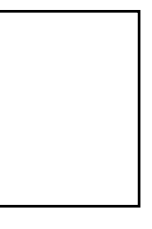

JP401

1:DCジャック(+5V)と接続しています。

2:ボード電源(VCC)端子。通常は1または4とジャンパ・プラグでショートします。

3 : NC

4:USBのVBUS(+5V)と接続しています。

5: VCCからスイッチ経由で接続しています。スイッチは,デバイス・ボードのVBU端子がオープンならオフ,グランド電位ならオンになります。

6 : NC

- 7: デバイス電源(VDD)端子。通常は5または8とジャンパ・プラグでショートします。
- 8:3.3 Vレギュレータ出力に接続しています。平均0.2 A以内, ピーク0.3 A以内で使って下さい。

## 3.3 スイッチ,ポテンショメータ

## 3.3.1 **リセット・ボタン**

本ボタンにより,デバイスおよびデバッグ・ツールをリセットできます。 本ボタンを押している間はデバイス・ボード接続コネクタおよびツール接続コネクタのQB\_RESI信号が "L" になります。

## 3.3.2 ポート・レベル設定スイッチ

本スイッチは,デバイス・ボード接続コネクタのポート信号(PIO0~15)が入力の場合に"H"または"L" レベルを設定します。

スイッチの下側を押すと"L"(47kΩプルダウン),上を押すと"H"(4.7kΩプルアップ)になります。

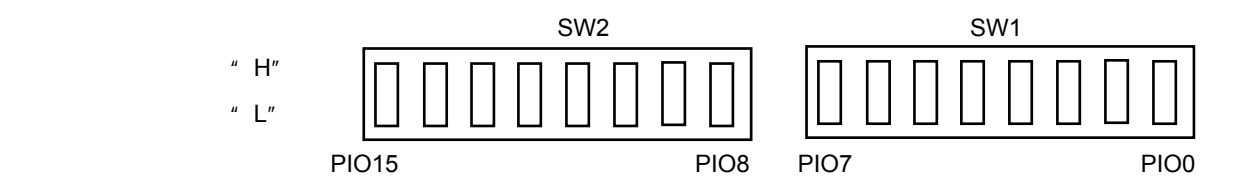

注意 駆動能力の低いポートを出力として使う場合は"L"に設定してください。

## 3.3.3 キー・マトリクス

12x4構成のキー・マトリクスです。12本のデジット信号(DIG0~DIG11)の内の1本を"L"にし,キー・リ ターン信号(KR0~KR3)を読み取ることにより入力判定を行います。

なお,デジット信号線にはダイオードが入っているためデジット信号線を"H"にしてもキー・リターンは"H" になりません。またキー・リターン信号線にはプルアップ抵抗が入ってないので,デバイス・ボード側でプル アップ抵抗を入れるかプルアップ抵抗付きデバイスを使用します。

キーの使い方は自由ですが,標準的なデモンストレーション・プログラムで想定している機能をシルク文字 でボードに印刷してあります。

| SYB  | 1!  | 2 " | 3 # | 4\$ | 5 % | 6&  | 7'  | 8 ( | 9)  | 0 = | BS    | <b></b> | KR0 |
|------|-----|-----|-----|-----|-----|-----|-----|-----|-----|-----|-------|---------|-----|
| TAB  | Q   | W   | Е   | R   | т   | Y   | U   | 1?  | 0_  | P - | ENT   |         | KR1 |
| ALP  | A ~ | S   | D`  | F + | G * | Η{  | J } | К/  | L١  |     |       | <b></b> | KR2 |
| SP   | Z ^ | Χ¥  | C@  | V ; | В:  | N [ | M ] | , < | . > |     |       |         | KR3 |
| Ť    |     |     |     |     |     |     |     |     |     |     | Î     | -       |     |
| DIG0 |     |     |     |     |     |     |     |     |     |     | DIG11 |         |     |

SYB:記号シフト

TAB:タブ

ALP:英数シフト

SP :スペース

BS : バック・スペース ENT : 実行キー

## 3.3.4 ポテンショメータ

ベース・ボードにはアナログ入力用に3回転型のポテンショメータが4つ付いています。 マイナス・ドライバで出力電圧を調整します。

- ・左(反時計回り)に回しきると0Vを出力します。
- ・右(時計回り)に回しきるとVDD電圧を出力します。

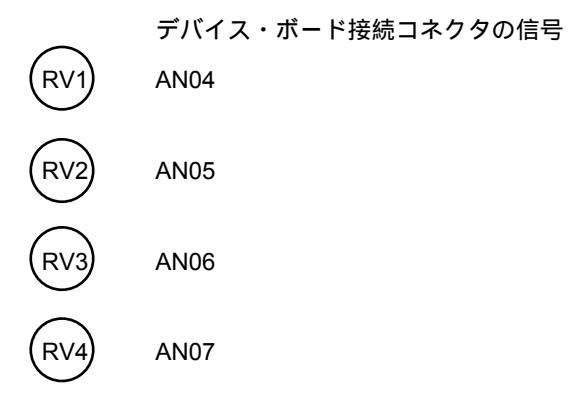

## 3.3.5 I<sup>2</sup>C**拡張スイッチ**

本スイッチは, I<sup>2</sup>C拡張デバイスおよび簡易8ビットA/Dコンバータに接続しています。デバイス・ボードからは, I<sup>2</sup>Cインタフェースによりデジタル値として読み取るか, AN00アナログ入力信号として読み取ることが可能です。I<sup>2</sup>Cによる読み取り手順はI<sup>2</sup>C拡張デバイスの説明を参照してください。

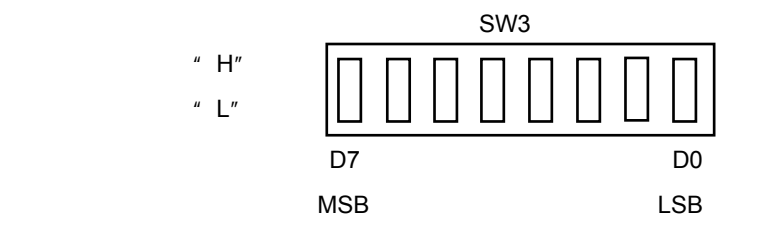

AN00出力電圧 = VDD × (D7 - D0設定値) / 256 [V]

## 3.4 表示,ブザー

## 3.4.1 "H"/"L"レベル表示

ポート信号(PIO0~PIO15)のレベルを表示します。 "H"なら上側の赤LEDが点灯し, "L"なら下側の緑 LEDが点灯します。

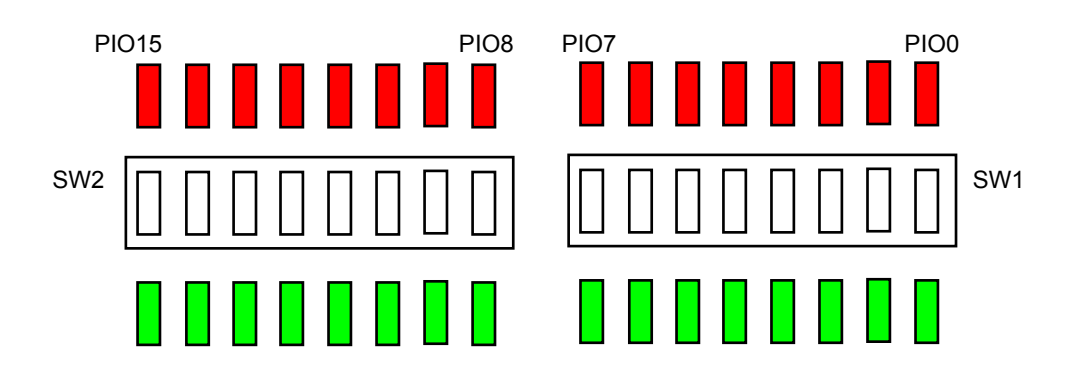

## 3.4.2 数值LED表示

ダイナミック接続の7セグメントLEDにより12桁の数値を表示します。12桁のデジット信号(DIG0~DIG11) の内の1つを"L"駆動し,その桁の数値をセグメント信号(SEG0~SEG7)の組合せで出力します。 DIG0が左端桁になります。セグメント信号(アクティブ"H")とセグメントの対応は次の通りです。

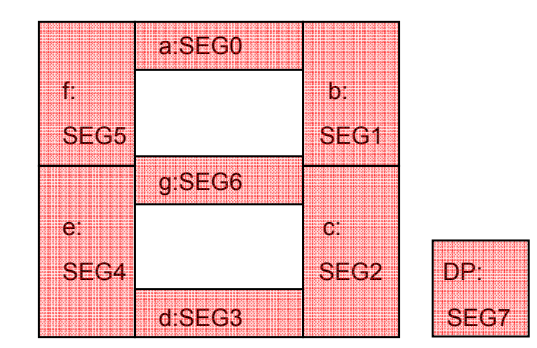

## 3.4.3 グラフィックLCD表示

128x64ドットのLCD(型番:521-3059-0371,ミスズトレーディング株式会社取り扱い)です。

#### (1) 制御信号

デバイス・ボードからは以下の信号で制御します。

- LCD\_BL : バックライトのオン信号(アクティブ "H")です。PWM調光可能です。
- LCD\_ON : LCD電源のオン信号(アクティブ "H")です。LCD表示を行う前(10 ms程度前)にオン します。
- LCD\_PS :インタフェース選択。"L":シリアル,"H":パラレル。
- LCD\_RES : リセット信号。LCD電源をオンする前に"L"にし,LCD電源安定後に"H"にします。
   本信号を"H"にしてから3µs以上経過してからコマンドや表示データを書き込みます。
   LCDオフする場合は,消灯コマンドを入力した後,本信号を"L"にします。
- A00 : "L":コマンド書き込み, "H":表示データ書き込み。チップ・セレクト直前までに確定 しておきます。
- LCD\_CS : チップ・セレクト信号。コマンドや表示データを書き込む間は "L"にします。
- WR :パラレル・ライト信号。パラレル・インタフェースの場合は,ライト・パルスとして220 ns
   以上"L"を入力します。立ち上がりエッジでD7 D0のデータが書き込まれます。書き込み
   サイクルは400 ns以上とします。
- D7 D0 : パラレル・インタフェース時は1バイトの書き込みデータを出力します。ライト信号の立ち
   上がりより40 ns以上前にデータが確定している必要があります。
   シリアル・インタフェース時は,D7がデータ(MSBファースト),D6がクロックになります。
   す。クロック周期は100 ns以上にします。クロック立ち上がりでD7の値が取り込まれます。
- (2) コマンド

初期化時は以下の順でコマンドを書き込みます。

- A3H(1/7バイアス設定)
- A1H(リバースADCセレクト)
- COH (ノーマル・コモン出力モード)
- 23H(コントラスト)
- 81H, 38H (LCDレベル設定。2バイト・コマンド)
- 2FH(パワー・オン)
- 40H (開始ライン設定)

この後に表示データを書き込みし, AFHコマンドにより表示をオンします。

表示データ書き込み開始位置を指定するコマンド

- BnH(ブロック・ライン指定。n = 0 ~ 7。表示データ1バイトが8ラインx1ドットを表すため, 8ラインを1ブロック・ラインとして位置指定します)
- 1pH(カラム上位指定。p=カラム位置+4の上位3ビット。カラム位置=0~127)
- 1qH(カラム下位指定。q = カラム位置 + 4の下記4ビット。カラム位置 = 0~127)

この後に表示データを書き込みします(カラム位置は自動インクリメント)。

表示をオフするにはAEHコマンドを送ります。LCD電源を切る場合は,このコマンドを送った後に リセットを行い,最後に電源をオフするようにします。

## 3.4.4 I2C**拡張**LED表示

本LEDは、I<sup>2</sup>C拡張デバイスに接続されています。 点灯設定手順はI<sup>2</sup>C拡張デバイスの説明を参照してください。

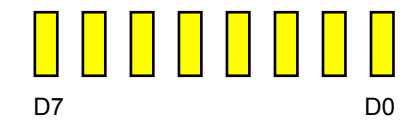

3.4.5 ブザー

デバイス・ボード接続コネクタのブザー信号(BUZ)にはボリュームを介して圧電ブザーを接続しています。 ボリュームは右(時計回り)に回すと音量が大きくなります。

圧電ブザーは他励式のため,所望の周波数のクロック(方形波,矩形波)で駆動します。

注意 駆動しないときは, BUZを必ず"L"にしてください(圧電ブザーに直流電圧をかけないようにするため)。

## 3.5 各部機能

#### 3.5.1 USB - UARTプリッジIC

デバイス・ボード接続コネクタのUART1信号(TXD1, RXD1, CTS1, RTS1)は, USB - UARTブリッジIC(シ リコン・ラボラトリ社製CP2103)に接続しています。仮想COMドライバによりホスト・マシンではCOM接続 として取り扱えます。仮想COMドライバについてはセットアップ手順2.2.5を参照してください。

なおブリッジICの通信条件(通信速度やフロー制御の有無など)は,ホスト・マシンのターミナル・ソフト ウエアで設定します。

#### 3.5.2 EEPROM

ストレージ代わりとして32KバイトのシリアルEEPROMをCSI(3線シリアル・インタフェース)に接続しています。制御タイミングは次の通りです。

### (1)1パイトの転送タイミング

CSI\_SCKは , クロック周波数5 MHz以下とします。

CSI\_SIは, SCI\_SCKの立ち上がりでデータ取り込みします。

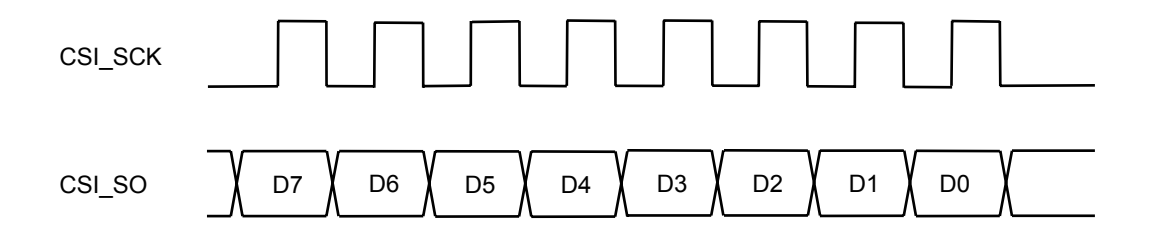

(2) リード・シーケンス

チップ・セレクト信号CSI\_CS0を"L"にし,以下の転送を行います。なお,シリアル転送の開始前 には100 nsの間隔を空けます。

リード・コマンド03H, リード開始バイトアドレス上位8ビット, 下位8ビットの順にCSI\_SOから出力します。

CSI\_SIから必要なバイト数を読み出します。

100 ns間隔を空けた後,チップ・セレクト信号を"H"に戻します。

#### (3) ライト・シーケンス

書き込み保護解除,書き込みデータ転送,書き込み完了確認の3つのサブ・シーケンスを実行します。1 回書き込むごとに保護がかかるため,書き込み保護解除は毎回必要です。

#### (a) 書き込み保護解除

チップ・セレクト信号CSI\_CS0を"L"にし,以下の転送を行います。なお,シリアル転送の開始前 には100 nsの間隔を空けます。

ライト・イネーブル・コマンド06HをCSI\_SOから出力します。

100 ns間隔を空けた後,チップ・セレクト信号を"H"に戻します。戻さずに次のシーケンスを続けることは出来ません。

#### (b)書き込みデータ転送

チップ・セレクト信号CSI\_CS0を"L"にし,以下の転送を行います。なお,シリアル転送の開始前 には100 nsの間隔を空けます。

ライト・コマンド02H, ライト開始バイトアドレス上位8ビット, 下位8ビットの順にCSI\_SOから出力します。

引き続き書き込みデータをCSI\_SOから出力します。アドレスがページ境界(64バイト単位)をまた がない限り,連続してデータを送出できます。

100 ns間隔を空けた後,チップ・セレクト信号を"H"に戻します。

(c) 書き込み完了確認

書き込み完了まで最大で5 msかかります。もし少しでも早く次の書き込みをしたい場合は,適当な タイミングで下記の完了確認を行います。

チップ・セレクト信号CSI\_CS0を"L"にし,以下の転送を行います。なお,シリアル転送の開始前 には100 nsの間隔を空けます。

ステータス・リード・コマンド05HをCSI SOから出力します。

CSI\_SIからステータスを1バイト読み出します。

100 ns間隔を空けた後,チップ・セレクト信号を"H"に戻します。

読み出したステータス・データのビット0が"1"なら書き込み中,"0"なら書き込み完了です。

## 3.5.3 3ch 8ビットD/Aコンバータ

アナログ出力用として, 3ch 8ビットD/AコンバータをCSI(3線シリアル・インタフェース)に接続していま す。制御タイミングは次の通りです。

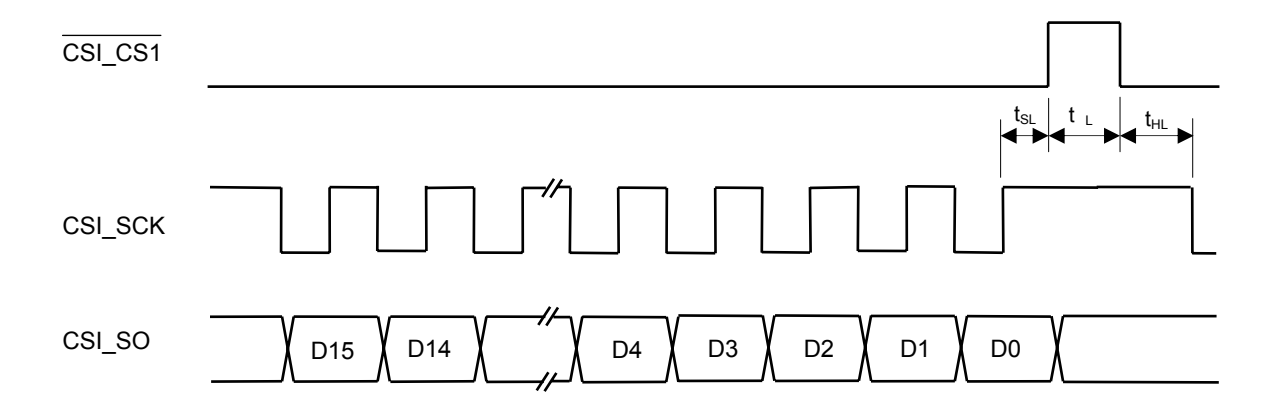

CSI\_SCKは,1MHz以下とします。t<sub>SL</sub>は200ns以上,t<sub>WL</sub>,t<sub>HL</sub>は100ns以上とします。

D15 - D10:任意(クロックもデータも省略可能)

D9 - D8:チャネル指定。00B:AN01信号,01B:AN02信号,10B:AN03信号(テスト端子にも出力) D7 - D0:出力設定値。出力電圧 = VDD×(出力設定値)/256 [V]

CSI\_CS1の立ち上がりから出力が安定するまで最大300 μ s。

## 3.5.4 簡易8ビットD/Aコンバータ

I<sup>2</sup>C拡張スイッチの内容をAN00アナログ値として読み取るためのR-2Rラダー方式のD/Aコンバータです。 AN00出力電圧 = VDD ×(I<sup>2</sup>C拡張スイッチD7 - D0設定値)/ 256 [V]

## 3.5.5 I<sup>2</sup>C**拡張デバイス**

スイッチおよびLEDを拡張するためのデバイス(PCA9535)をI<sup>2</sup>Cインタフェース(SDA, SCL, I2C\_INT)に 接続しています。

スレーブ・アドレスはI<sup>2</sup>C拡張端子のジャンパ設定により0100 111または0100 110となります。スレーブ・アドレスが0100 111の場合の制御例を以下に示します。

### (1)初期化

- 4EH スレーブ・アドレス+ライト指定
- 03H LED接続ポート指定
- FFH LED初期値として全消灯を設定。LEDはアクティブ"L"で点灯です。

Start

Start

- 4EH スレーブ・アドレス+ライト指定
- 07H LED接続ポートのコンフィグレーション・レジスタ指定
- 00H 出力モードに設定
- Stop

#### (2) LED点灯制御

Start

- 4EH スレーブ・アドレス + ライト指定
- 03H LED接続ポート指定
- xxH LED点灯設定。"0"のビットに対応したLEDが点灯します(アクティブ"L"で点灯)。

Stop

#### (3) スイッチ読み取り

| Start |                                          |
|-------|------------------------------------------|
| 4EH   | スレーブ・アドレス + ライト指定                        |
| 00H   | スイッチ接続ポート指定                              |
| Start |                                          |
| 4FH   | スレーブ・アドレス + リード指定                        |
| ххН   | スイッチ読み取りデータ。スイッチの上側を押し下げたビットが "1" になります。 |
| Stop  |                                          |

なお,電源投入後にスイッチ読み取りを1回実行すると,以降スイッチが変化するとl<sup>2</sup>C拡張デバイスが 割り込み信号(I2C\_INT)を出力します。

## 3.5.6 **赤外**LED

デバイス・ボード接続コネクタのIRout信号にリモコン用赤外LEDを駆動するためのMOSFETを接続していま す。アクティブ"H"で発光します。

ピーク波長 : 940 nm

LED駆動電流:約55 mA(発光状態で停止しても良いように小さくしていますが,外乱が無いなどの好条件では到達距離が5 mになることもあります)

## 3.5.7 赤外受光モジュール

デバイス・ボード接続コネクタのIRin信号に赤外受光モジュールの出力を接続しています。本モジュールは 38kHzキャリアを検出するとアクティブ"L"を出力します。

注意:赤外LEDから赤外受光モジュールへの回り込みがあるため,ベース・ボード1台だけで到達距離を測定 することはできません。

## 3.6 諸 元

| 項目             | 内容                                                     |
|----------------|--------------------------------------------------------|
| 電源電圧           | DC 5.5 V(max.)。ACアダプタまたはUSBケーブルから給電。                   |
| 使用温度範囲         | +5 ~+35 ,結露しないこと。                                      |
| 保存温度範囲         | - 20 ~ + 60 , 結露しないこと。                                 |
| 消費電流           | • LCD:1.5 mA(max.)                                     |
| (typ.はVDD 5V時) | ・LCDバックライト:26 mA(typ.), 45 mA(max.)                    |
| (デバイス・ボード除く)   | ・数値表示LED(全点灯時):200 mA(typ.), 240 mA(max.)              |
|                | ・赤外LED(直流通電時):55 mA(typ.), 70 mA(max.)                 |
|                | ・その他LED(全点灯時):44 mA(typ.), 55 mA(max.)                 |
|                | ・ポテンショメータ(VDD 5V時):20mA(typ.), 25 mA(max.)             |
| インタフェース        | ・USBミニBコネクタ                                            |
|                | ・ツール(QB-MINI2)接続コネクタ                                   |
|                | ・デバイス・ボード接続コネクタ(140ピン)                                 |
|                | ・UART, CSI(3線シリアル), I <sup>2</sup> C。ただしデバイス・ボード機能に依存。 |
| 寸法             | 基板サイズ210×90                                            |

## 第4章 ボード設計情報

ここではボードの回路情報,基板情報,実装情報として公開しているファイルの概要について説明します。実際のファイルはボード設計情報ページ(下記URL)からダウンロードしてください。

http://www.necel.com/micro/ja/designsupports/board/index.html

## 4.1 回路情報

## 4.1.1 回路ファイル構成

ダウンロード・ファイル (SM05A2\_SCH.zip)には,以下のファイルが含まれています。

| ファイル名                         | 内容(フォーマット)                            |
|-------------------------------|---------------------------------------|
| SM05A2.pdf                    | 回路図(PDF)                              |
| SM05A2.csv                    | 部品表(csv)                              |
| SM05A2.net                    | ネット・リスト(CADVANCE形式テキスト) <sup>注1</sup> |
| SM05A2_01.dcd ~ SM05A2_03.dcd | 回路CADデータ(D2 CAD) <sup>注2</sup>        |

注1. 他の形式が必要な場合はD2 CADをインストールして生成してください。

注2. D2 CADは下記からダウンロード可能です。シェアウエアですがほとんどの機能をフリーで使えます。 http://www.yansoft.com/d2cad/

## 4.1.2 回路図(縮小版)

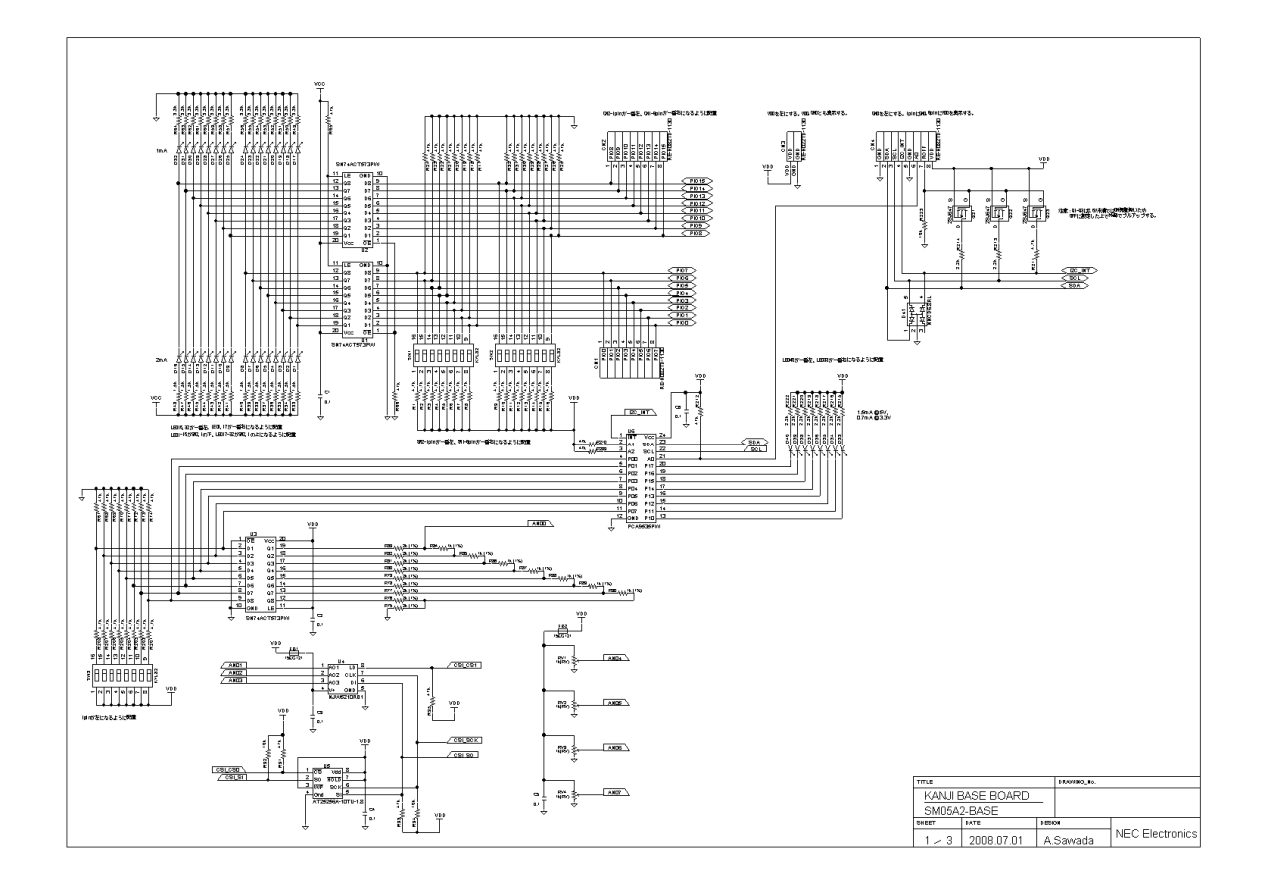

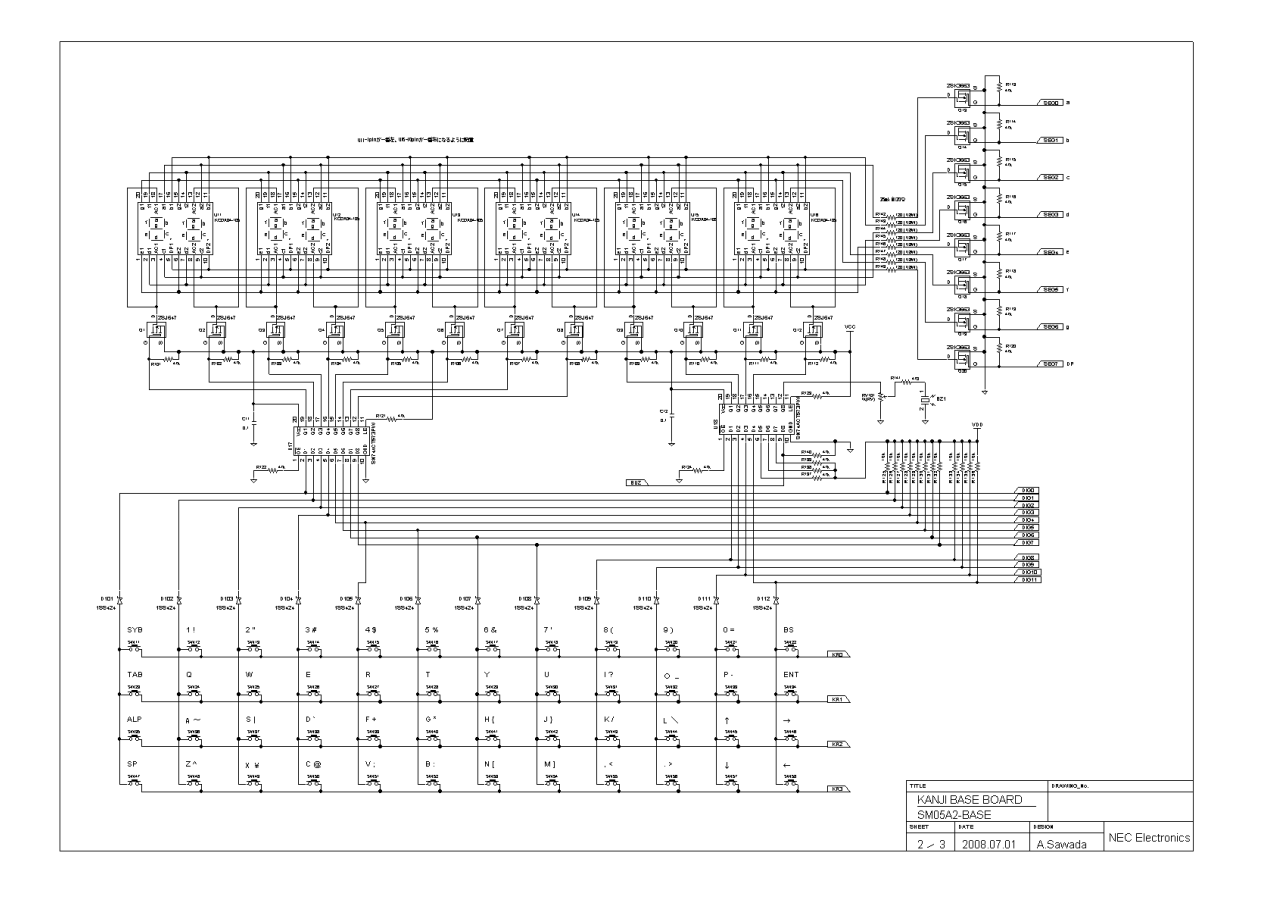

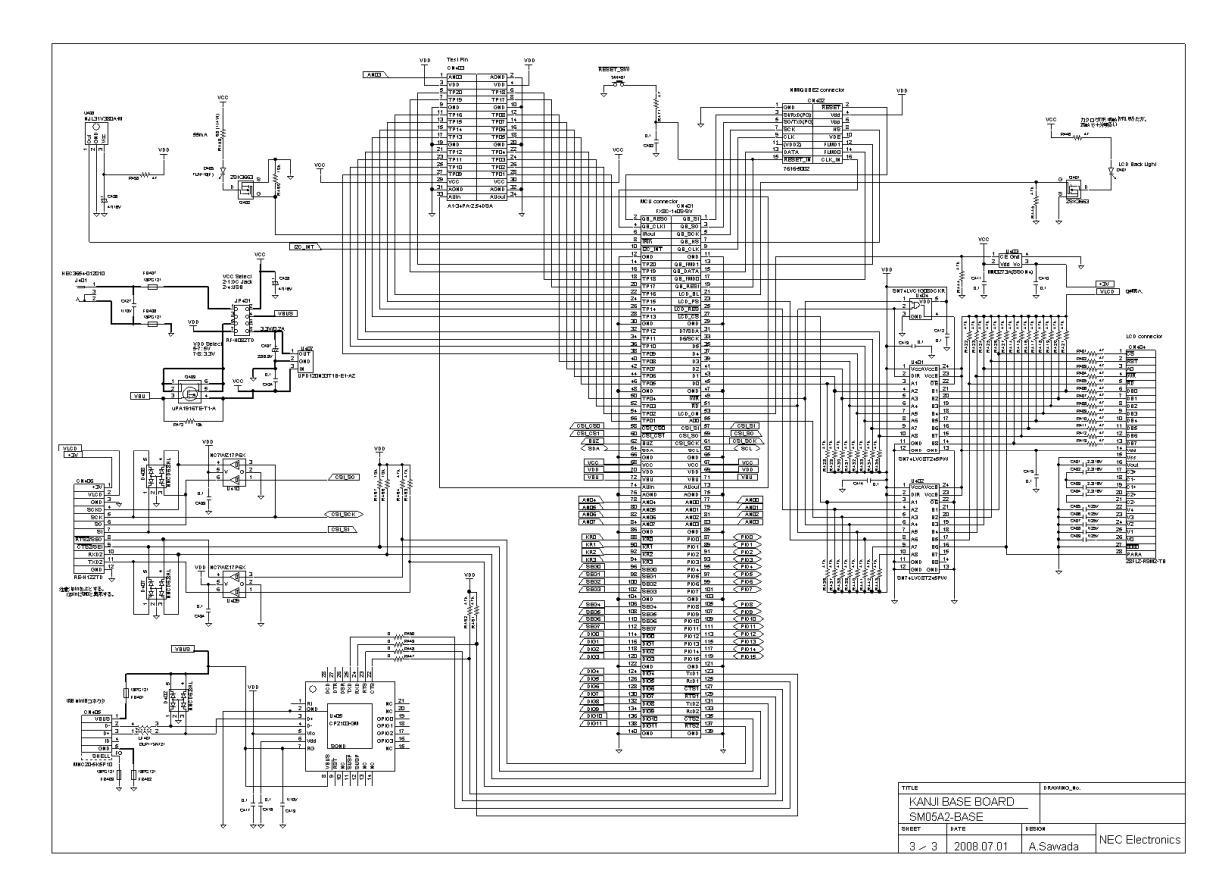

## 4.2 基板情報

## 4.2.1 基板ファイル構成

ダウンロード・ファイル (SM05A2\_PWB.zip)には,以下のファイルが含まれています。

| ファイル名            | 内容(フォーマット)                       |
|------------------|----------------------------------|
| SM05A2_dim.pdf   | 寸法図(PDF)                         |
| SM05A2_layer.pdf | 基板図(PDF)                         |
| SM05A2_gbr.zip   | ガーバー・データー式 <sup>注1</sup>         |
| SM05A2.pcpa      | ビューワ・データ(CADVANCE) <sup>建2</sup> |

注1. 各層のファイル名称は,同梱のSM05A2.lstに記載されています。

注2. " Eye-PCB (ビューワ版)"でパターンを見たり,寸法を測ることができます。このソフトウエ アは下記URLから探してダウンロード可能です。

http://www.ydc.co.jp/

## 4.2.2 基板仕様例

- ・材質:FR-4
- ・構成:4層スルー・ホール
- ・板厚:1.6 mm
- ・レジスト:両面
- ・シルク:両面
- ・仕上げ:水溶性耐熱フラックス

## 4.2.3 基板図面(縮小版)

以下の順に掲載します。

- ・部品面シルク
- ・部品面レジスト
- ・部品面パターン
- ・L2パターン
- ・L3パターン
- ・半田面パターン
- ・半田面レジスト
- ・半田面シルク

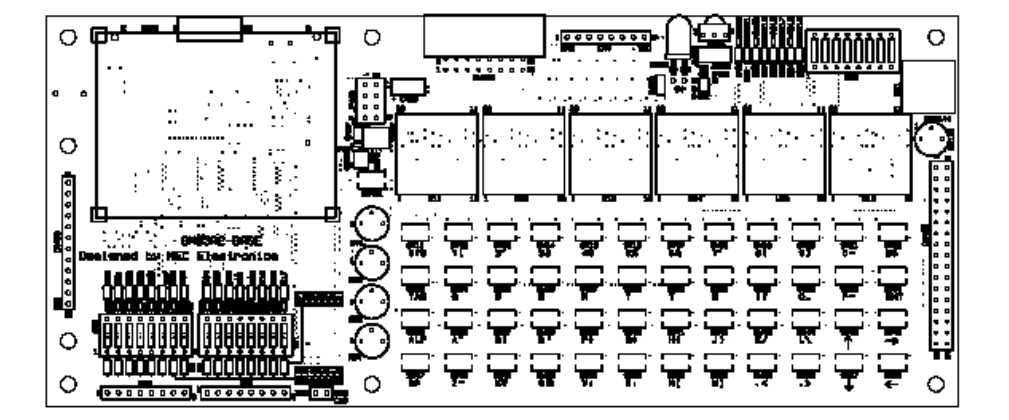

84T74/

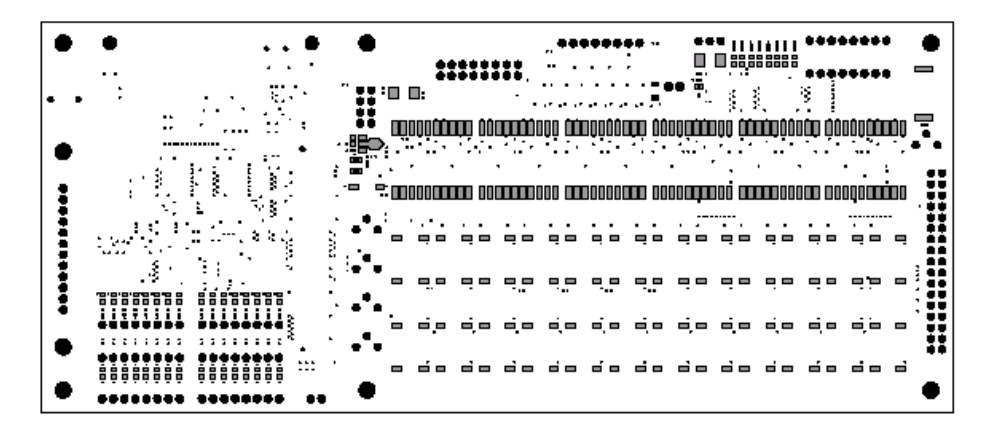

-----

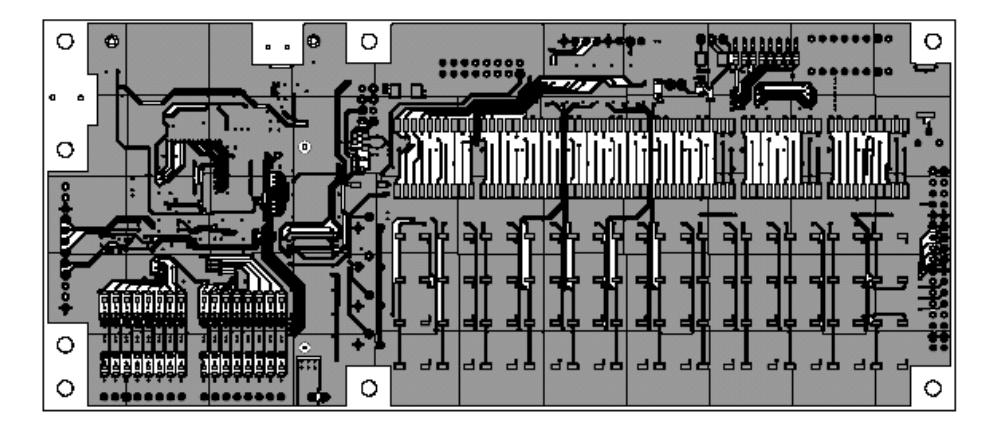

------

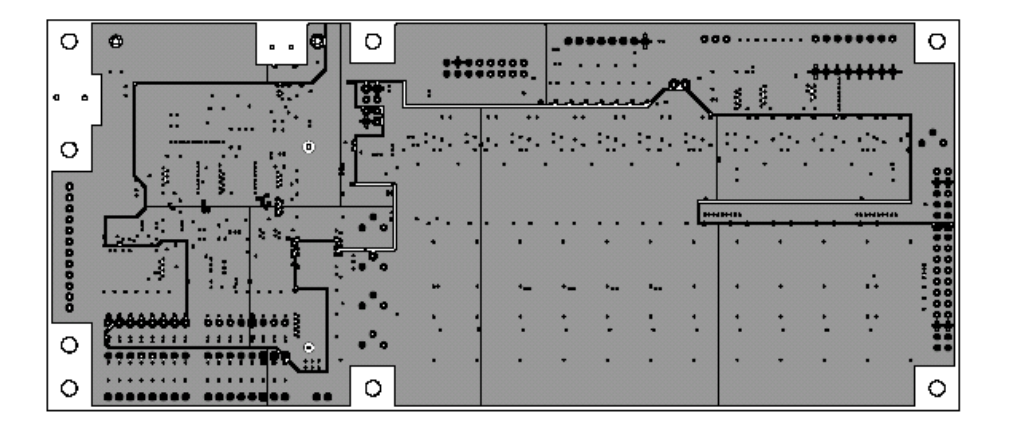

L2.77-9

| 0    | ¢                |            | 0      |      |             |      | _+++ |     | •• | -     | <b>•</b> |     |      |                | 0    |
|------|------------------|------------|--------|------|-------------|------|------|-----|----|-------|----------|-----|------|----------------|------|
| • •  | └<br>│: <u>.</u> |            | - ee : | -    |             | ••.  |      |     | ·  | · · · | 3,       |     | *    |                |      |
| 0    | ,                |            | · _ ·  |      | ан.<br>1925 | :::. |      | ::: |    |       |          |     | ·:·· |                | :+*• |
| 8    |                  |            | · :    | •    | •           | 1    | •    |     | •  |       | :        | •   | •    |                | 00   |
| ÷    |                  |            | + 0    | •    |             | ·    | •••  | ·.· | ÷  |       |          | ••• | •••  | <del>.</del> . | ***  |
| 0000 |                  |            | ÷•°•   |      |             | -    | •_   | •   | ·  |       |          | •   | •    | .:             |      |
| ¥    | ****             | ida i      | +*•    | • •. | •           | :    | :    | :   | :  | :     | :        | :   | :    | ::             |      |
| 0    | *******          | <b>TET</b> | + 0    | •    |             | •    | •    | •   | •  | •     |          | •   | •    | •              |      |
| 0    |                  |            | 0      |      |             |      |      |     |    |       |          |     |      |                | 0    |

L3.77-9

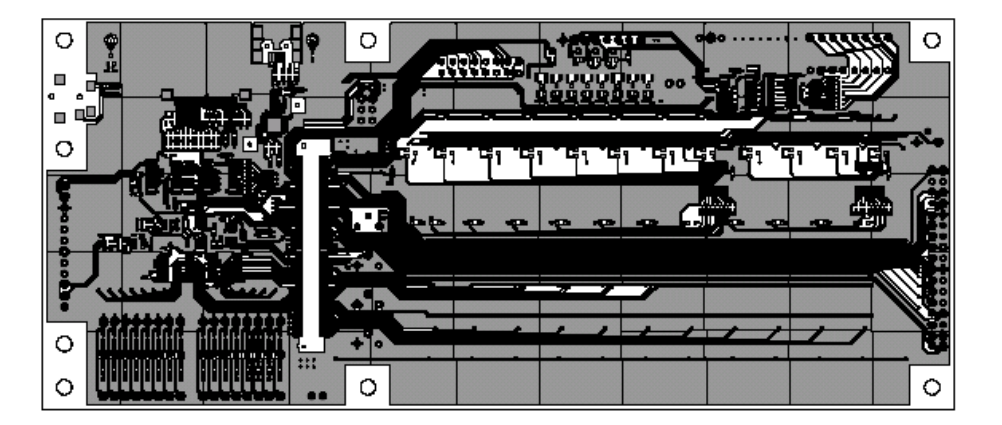

1-10184

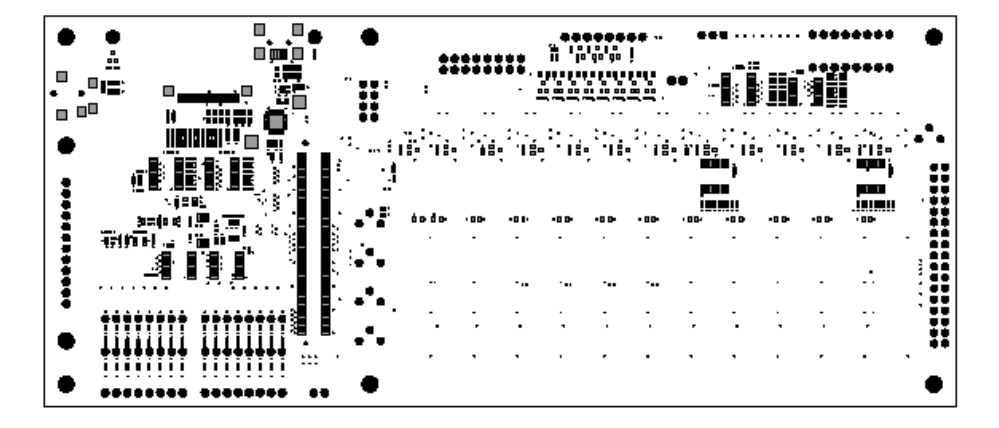

124×TB7

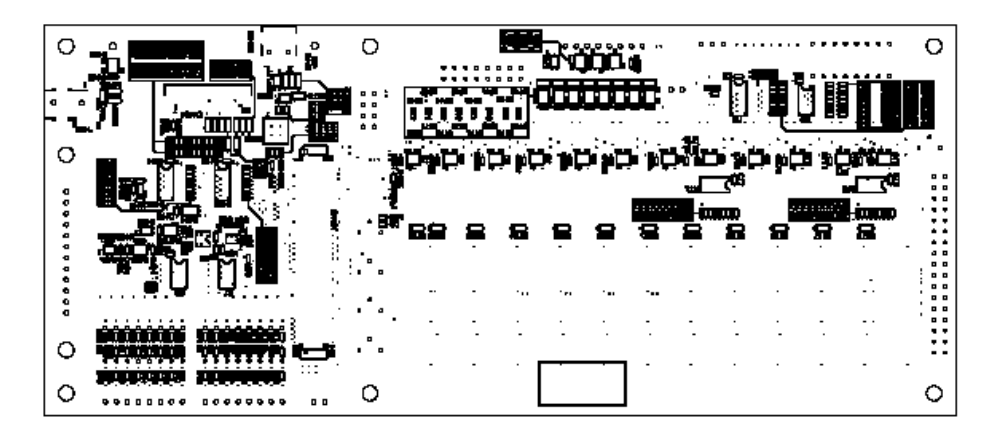

4478#

## 4.3 実装情報

## 4.3.1 実装ファイル構成

ダウンロード・ファイル (SM05A2\_ASY.zip)には,以下のファイルが含まれています。

| ファイル名          | 内容(フォーマット)                     |
|----------------|--------------------------------|
| SM05A2_mm.pdf  | メタル・マスク図(PDF) <sup>准1</sup>    |
| SM05A2_mm.zip  | メタル・マスクのガーバー・データ <sup>注2</sup> |
| SM05A2_mnt.pdf | 実装図(PDF)                       |
| SM05A2_mnt.lst | 部品座標リスト(テキスト)                  |

注1. 外形図が必要な場合は基板外形図を参照してください。

注2. 各層のファイル名称は,同梱のSM05A2.lstに記載されています。 ビューワ・データは基板のビューワ・データ・ファイルに含まれています。

## 4.3.2 実装上の注意事項

#### (1) D405

赤外リモコンを水平方向で使う場合は,リードをL字に曲げて実装して下さい。

(2) D1~D40

部品表指定のLEDを使用する場合,基板シルクと部品極性マークは次の関係になります。

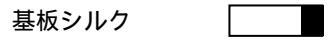

部品マーク

4.3.3 実装図およびメタル・マスク図(縮小版)

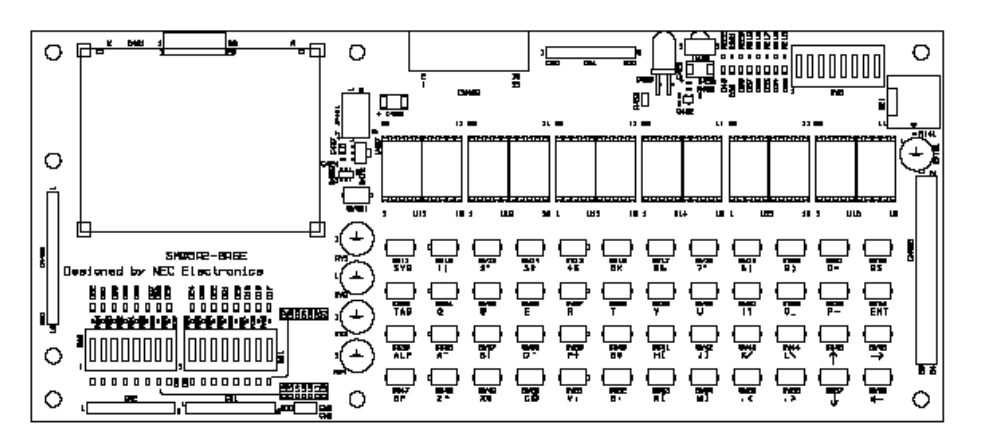

84T74/

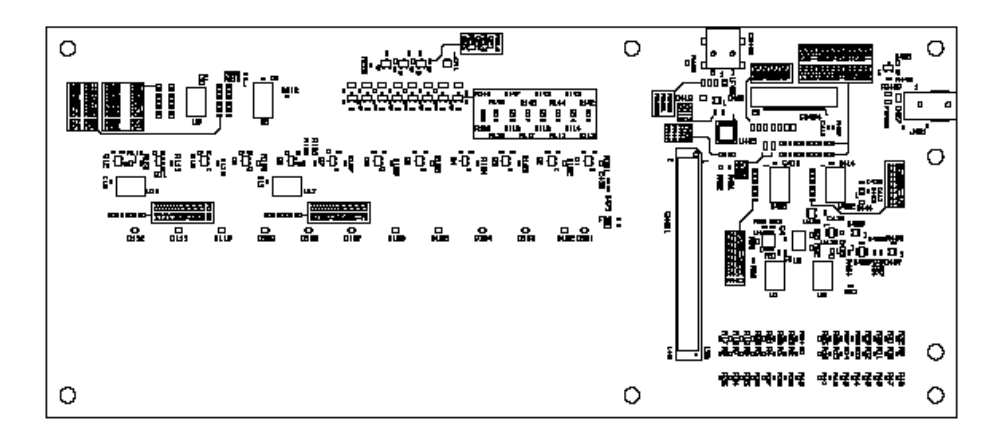

48864P

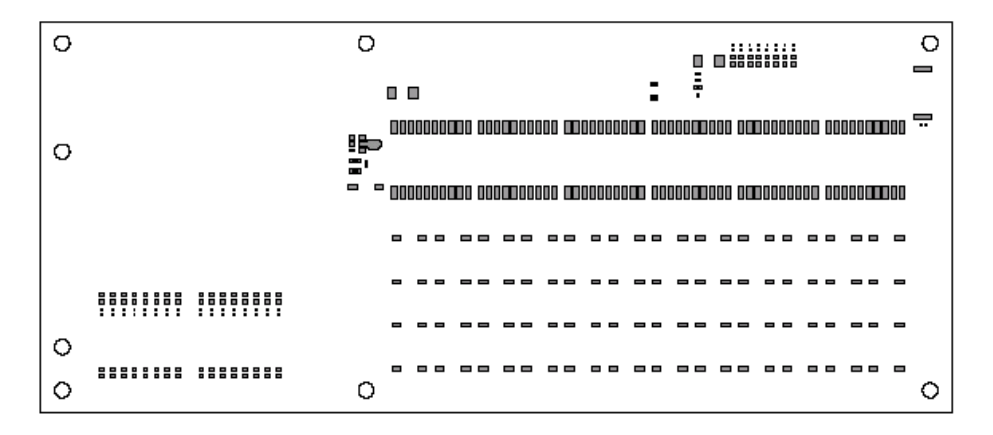

847/94

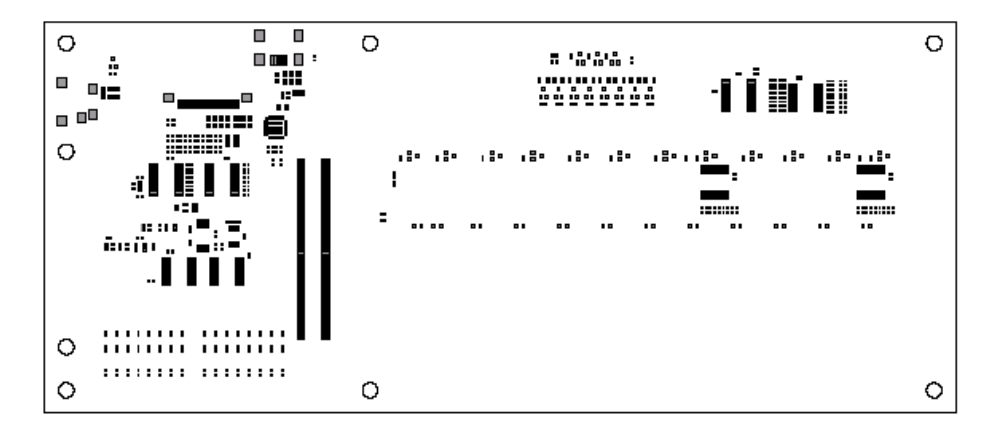

\*\*\*\*8#

# 付録A 改版履歴

## A.1 本版で改訂された主な箇所

| 箇           | 所 | 内容                                                        |  |  |  |  |  |  |
|-------------|---|-----------------------------------------------------------|--|--|--|--|--|--|
| はじめに        | 2 |                                                           |  |  |  |  |  |  |
| p.7         |   | <b>関連資料</b> を変更                                           |  |  |  |  |  |  |
| <b>第</b> 2章 |   |                                                           |  |  |  |  |  |  |
| p.15        |   | 2. 2. 5 <b>(</b> 1 <b>)</b> 仮想COMドライバのインストールのドライバ掲載URLを変更 |  |  |  |  |  |  |
| 第4章 ボード設計情報 |   |                                                           |  |  |  |  |  |  |
| p.34        |   | ファイルの掲載URLを変更                                             |  |  |  |  |  |  |
| 付録A         |   |                                                           |  |  |  |  |  |  |
| p.44        |   | <b>付録</b> A 改版履歴を追加                                       |  |  |  |  |  |  |

(メ モ)

## 【発 行】

## NECエレクトロニクス株式会社

〒211-8668 神奈川県川崎市中原区下沼部1753 電話(代表):(044)435-5111

## 

NECエレクトロニクスの情報がインターネットでご覧になれます。 URL(アドレス) http://www.necel.co.jp/

| 【営業関係 , デバイスの技術関係お問い合わせ先】       |        |                                  |
|---------------------------------|--------|----------------------------------|
| 半導体ホットライン                       | 電話     | : (044)435–9494                  |
| (電話:午前 9:00~12:00,午後 1:00~5:00) | E-mail | : info@necel.com                 |
| 【マイコン開発ツールの技術関係お問い合わせ先】         |        |                                  |
| 開発ツールサポートセンター                   | E-mail | : toolsupport-micom@ml.necel.com |
| 【漢字表示プログラム / ボードの技術関係お問い合わせ先】   | E-mail | : kanji_demo@ml.necel.com        |

### 【資料請求先】

NECエレクトロニクスのホームページよりダウンロードいただくか,NECエレクトロニクスの販売特約店へお申し付けください。